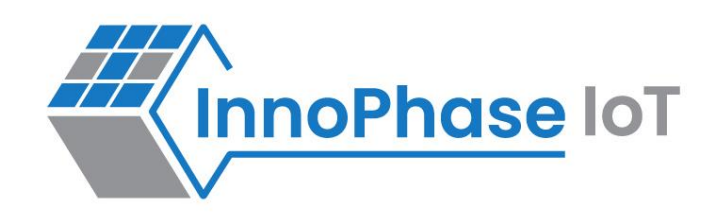

# Talaria TWO™ (INP2045)

Ultra-Low Power Multi-Protocol Wireless Platform SoC IEEE 802.11 b/g/n, BLE 5.0

# User Guide for Talaria TWO MPD Demo Tool – MPD Modes

Release: 10-04-2023

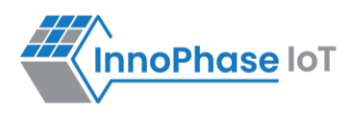

## **Revision History**

| Version | Date       | Comments                                                    |
|---------|------------|-------------------------------------------------------------|
| 1.0     | 07-07-2022 | First release.                                              |
| 1.1     | 08-04-2022 | Updated Multicast Reception OFF GRAT ARP ON mode procedure. |
| 2.0     | 09-29-2022 | Updated for SDK 2.6 release.                                |
| 2.1     | 01-20-2023 | Updated to include the latest version of the MPD Tool GUI.  |
| 2.2     | 02-07-2023 | Updated MQTT broker.                                        |
| 2.3     | 10-04-2023 | Updated with the latest logs for the tool.                  |

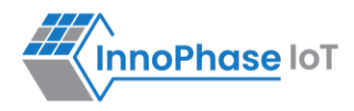

# Contents

| Figures                             | 4    |
|-------------------------------------|------|
| Terms & Definitions                 | 4    |
| Introduction                        | 6    |
| MPD                                 | 6    |
| Base Mode                           | 6    |
| Keep Alive Mode                     | 8    |
| ТСР                                 | . 11 |
| UDP                                 | . 16 |
| HTTP                                | . 20 |
| HTTPS                               | . 27 |
| MQTT                                | . 35 |
| Multicast Reception OFF GRAT ARP ON | . 47 |
| Support                             | . 52 |
| Disclaimers                         | . 53 |

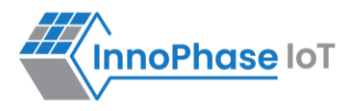

# Figures

| Figure 1: Base mode: Otii log                                                     | 6  |
|-----------------------------------------------------------------------------------|----|
| Figure 2: Keep alive: Wireshark log                                               | 8  |
| Figure 3: Keep alive - Otii logs                                                  | 9  |
| Figure 4: TCP - Wireshark log                                                     | 14 |
| Figure 5: TCP - Otii log                                                          | 15 |
| Figure 6: UDP - Wireshark log                                                     | 19 |
| Figure 7: UDP - Otii log                                                          | 19 |
| Figure 8: HTTP - Wireshark log                                                    | 20 |
| Figure 9: HTTP - Otii log                                                         | 21 |
| Figure 10: HTTPS - Wireshark log                                                  | 27 |
| Figure 11: HTTPS - Otii log                                                       | 28 |
| Figure 12: MQTT connection flow - Wireshark log                                   | 43 |
| Figure 13: MQTT connection packet - Wireshark log                                 | 43 |
| Figure 14: MQTT subscribe package - Wireshark log                                 | 44 |
| Figure 15: MQTT publish packet - Wireshark log                                    | 44 |
| Figure 16: MQTT ping - Wireshark log                                              | 45 |
| Figure 17: MQTT subscribe packet - Wireshark log                                  | 45 |
| Figure 18: MQTT subscribe - Otii log                                              | 46 |
| Figure 19: MQTT publish - Otii log                                                | 46 |
| Figure 20: Multicast Reception OFF GRAT ARP ON - Wireshark log                    | 49 |
| Figure 21: Multicast Reception OFF GRAT ARP ON - Multicast disabled Wireshark log | 50 |
| Figure 22: Multicast Reception OFF GRAT ARP ON - Otii log                         | 51 |

# **Terms & Definitions**

| AP  | Access Point                |
|-----|-----------------------------|
| ARP | Address Resolution Protocol |
| СОМ | Composite Device Driver     |
| ELF | Extensible Linking Format   |

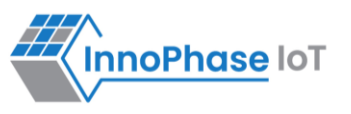

| EVK   | Evaluation Kit                          |
|-------|-----------------------------------------|
| FTDI  | Future Technology Devices International |
| GARP  | Gratuitous Address Resolution Protocol  |
| GUI   | Graphical User Interface                |
| HTTP  | Hyper Text Transfer Protocol            |
| HTTPS | Hyper Text Transfer Protocol Secure     |
| iPerf | Internet Performance Working Group      |
| MPD   | Multipurpose Demo                       |
| MQTT  | Message Queuing Telemetry Transport     |
| SSID  | Service Set Identifier                  |
| ТСР   | Transmission Control Protocol           |
| UDP   | User Datagram Protocol                  |
| URL   | Uniform Resource Locator                |
| USB   | Universal Serial Bus                    |

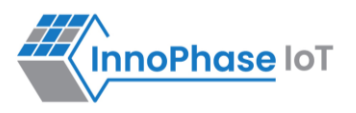

# Introduction

This document describes the different modes in which the MPD application can be used with the Demo tool GUI.

# MPD

Select the MPD tab on the Demo tool GUI to automatically load the signed firmware image for MPD application.

Note: For all the modes, the Keep Alive Wake time is fixed as 2 in the application. This time is the time window in milliseconds during which Talaria TWO will wait in receive mode before going to sleep.

Select the appropriate mode and enter the values specific to the mode selected. Failure to pass any value will result in an error. Click on either PROG RAM/Flash as per requirement.

# **Base Mode**

**Expected Result**: Spike should be observed as per the Beacon listen interval configured. If beacon listen interval is configured as 10, then radio wakes up to listen beacon for every 1 second.

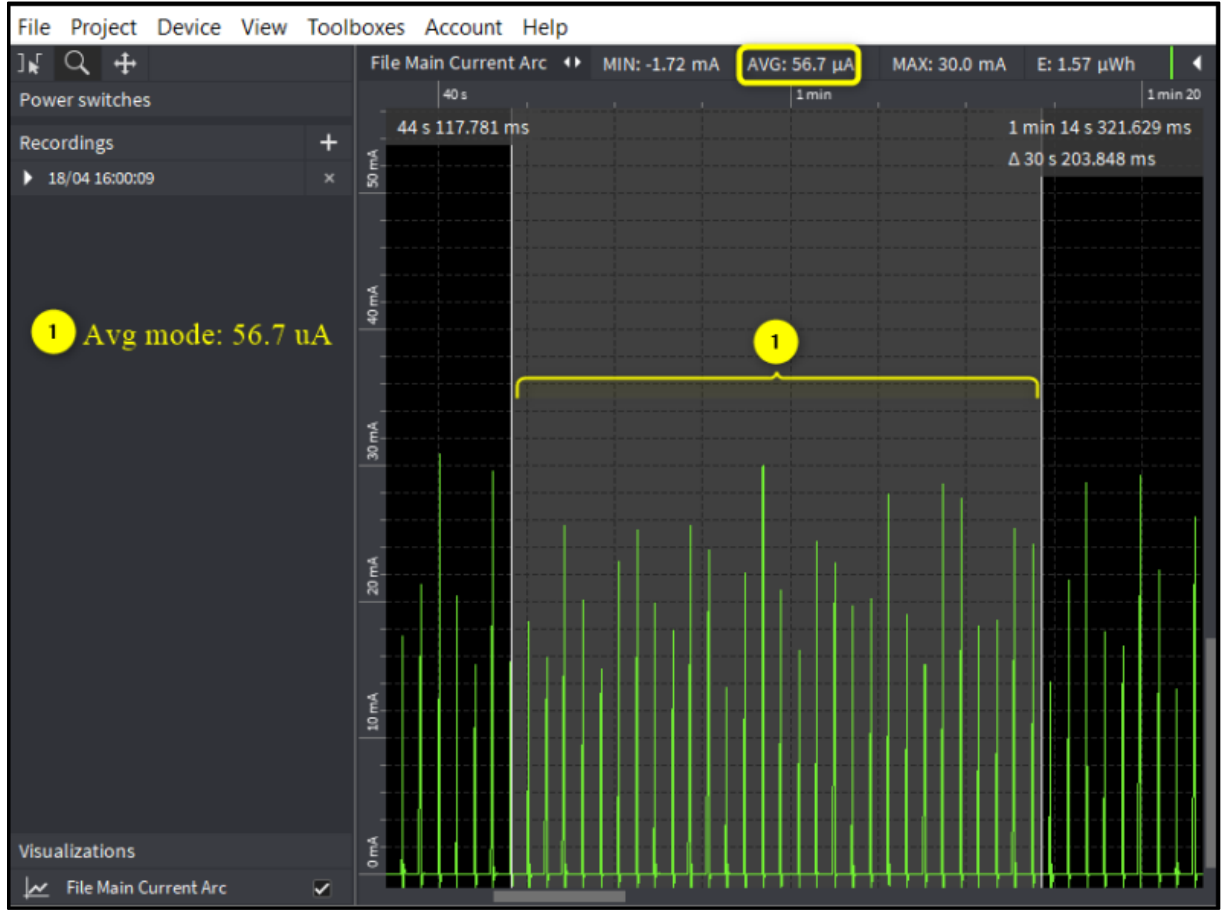

**Otii log**: Shows an average current consumption of  $56.7\mu$ A for 30s.

Figure 1: Base mode: Otii log

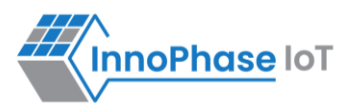

#### Console output:

UART:SNWWWWWAEBuild \$Id: git-ba65998b7 \$ mpd.mcast rx=1 wifi.listen interval=10 krn.gpio=--K wifi.keep alive wake time=2 wifi.arp grat period=1800 wifi.max idle period=0 mpd.regdomain=FCC mpd.suspend=1 np conf path=/data/nprofile.json mpd.ssid=InnoPhase mpd.passphrase=43083191 \$App:git-73e7f910 SDK Ver: SDK 2.6 T2 Multipurpose Demp App Version 0.12 network profile parse success. Suspend Enabled. Multicast reception Enabled. Regdomain=FCC addr e0:69:3a:00:13:90 Applying reg domain: 1-11020 Connecting to network .[2.018,216] CONNECT:00:5f:67:cd:c5:a6 Channel:11 rssi:-44 dBm WCM NOTIFY MSG LINK UP .WCM NOTIFY MSG ADDRESS [2.837,656] MYIP 192.168.0.104 [2.837,819] IPv6 [fe80::e269:3aff:fe00:1390]-link WCM NOTIFY MSG CONNECTED Listen interval=10 Traffic Timeout=12 pm flags=0x0 [3.498,504] WARNING! wcm pm config may overwrite the supplied power management boot arguments! WiFi Connection success. proceeding to app.. Timeout not specified.! Application Exited.. Going for indefinite sleep...

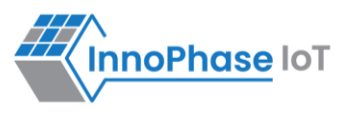

# **Keep Alive Mode**

#### Note:

To reduce power consumption, the Keep Alive messages are aligned to the next beacon reception period. The actual Keepalive Interval can therefore be longer than specified, especially if the wifi.listen interval is set to a high value.

## Wireshark log:

#### **Expected Result**:

Based on the configured keepalive interval (10s), QoS Null function packet is observed.

| No.             | No. Time Source |                | Source                | Destination           | Protocol  | Length | Info |       |           |
|-----------------|-----------------|----------------|-----------------------|-----------------------|-----------|--------|------|-------|-----------|
| 132 5.849847020 |                 | 5.849847020    | Innophas_00:2c:6c     | Netgear_93:83:31      | 802.11    | 66     | QoS  | Null  | function  |
|                 | 158             | 8.294887500    | Innophas_00:2c:6c     | Netgear_93:83:31      | 802.11    | 66     | QoS  | Null  | function  |
|                 | 164             | *REF*          | Innophas_00:2c:6c     | Netgear_93:83:31      | 802.11    | 66     | QoS  | Null  | function  |
|                 | 269             | 10.227154802   | Innophas_00:2c:6c     | Netgear_93:83:31      | 802.11    | 66     | QoS  | Null  | function  |
|                 | 371             | 20.467075050   | Innophas_00:2c:6c     | Netgear_93:83:31      | 802.11    | 66     | QoS  | Null  | function  |
|                 | 476             | 30.707153513   | Innophas_00:2c:6c     | Netgear_93:83:31      | 802.11    | 66     | QoS  | Null  | function  |
|                 | 580             | 40.947227934   | Innophas_00:2c:6c     | Netgear_93:83:31      | 802.11    | 66     | QoS  | Null  | function  |
|                 | 682             | 51.187310296   | Innophas_00:2c:6c     | Netgear_93:83:31      | 802.11    | 66     | QoS  | Null  | function  |
|                 | 784             | 61.427262403   | Innophas_00:2c:6c     | Netgear_93:83:31      | 802.11    | 66     | QoS  | Null  | function  |
|                 | 889             | 71.667262094   | Innophas_00:2c:6c     | Netgear_93:83:31      | 802.11    | 66     | QoS  | Null  | function  |
|                 | 992             | 82.009648934   | Innophas_00:2c:6c     | Netgear_93:83:31      | 802.11    | 66     | QoS  | Null  | function  |
| 1               | 096             | 92.249764839   | Innophas_00:2c:6c     | Netgear_93:83:31      | 802.11    | 66     | QoS  | Null  | function  |
| 1               | 198             | 102.489796987  | Innophas_00:2c:6c     | Netgear_93:83:31      | 802.11    | 66     | QoS  | Null  | function  |
| 1               | 300             | 112.729776595  | Innophas_00:2c:6c     | Netgear_93:83:31      | 802.11    | 66     | QoS  | Null  | function  |
| 1               | 402             | 122.969853494  | Innophas_00:2c:6c     | Netgear_93:83:31      | 802.11    | 66     | QoS  | Null  | function  |
| 1               | 507             | 133.209849781  | Innophas_00:2c:6c     | Netgear_93:83:31      | 802.11    | 66     | QoS  | Null  | function  |
| 1               | 609             | 143.449843566  | Innophas_00:2c:6c     | Netgear_93:83:31      | 802.11    | 66     | QoS  | Null  | function  |
| 1               | 718             | 153.689800505  | Innophas_00:2c:6c     | Netgear_93:83:31      | 802.11    | 66     | QoS  | Null  | function  |
| 1               | 820             | 163.929857636  | Innophas_00:2c:6c     | Netgear_93:83:31      | 802.11    | 66     | QoS  | Null  | function  |
| 1               | 922             | 174.170054013  | Innophas_00:2c:6c     | Netgear_93:83:31      | 802.11    | 66     | QoS  | Null  | function  |
| 2               | 025             | 184.512380270  | Innophas_00:2c:6c     | Netgear_93:83:31      | 802.11    | 66     | QoS  | Null  | function  |
| <               |                 |                |                       |                       |           |        |      |       |           |
| > Fra           | me :            | 164: 66 bytes  | on wire (528 bits), 6 | 6 bytes captured (52  | B bits) o | n inte | rfac | e phy | 1.mon, id |
| > Rad           | liota           | ap Header v0,  | Length 36             |                       |           |        |      |       | -         |
| > 802           | 2.11            | radio informa  | tion                  |                       |           |        |      |       |           |
| ✓ IEE           | E 80            | 02.11 QoS Null | function (No data),   | Flags:PTC             |           |        |      |       |           |
|                 | Туре            | /Subtype: QoS  | Null function (No da  | ta) (0x002c)          |           |        |      |       |           |
| ~               | Fran            | e Control Fie  | ld: 0xc811            |                       |           |        |      |       |           |
|                 |                 |                | rsion: 0              |                       |           |        |      |       |           |
|                 |                 | 10 = Typ       | pe: Data frame (2)    |                       |           |        |      |       |           |
|                 | 1               | 100 = Sub      | btype: 12             |                       |           |        |      |       |           |
|                 | ✓ F             | lags: 0x11     |                       |                       |           |        |      |       |           |
|                 |                 | 01 =           | DS status: Frame from | n STA to DS via an AP | (To DS:   | 1 From | DS:  | 0) (0 | (0x1)     |
|                 |                 | 0 =            | More Fragments: This  | is the last fragment  |           |        |      |       |           |
|                 |                 | 0 =            | Retry: Frame is not b | being retransmitted   |           |        |      |       |           |
|                 |                 | 1 =            | PWR MGT: STA will go  | to sleep              |           |        |      |       |           |
|                 |                 | 0 =            | More Data: No data bu | uffered               |           |        |      |       |           |
|                 |                 | .0=            | Protected flag: Data  | is not protected      |           |        |      |       |           |
|                 |                 |                |                       |                       |           |        |      |       |           |

Figure 2: Keep alive: Wireshark log

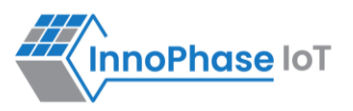

**Otii log**: Shows an average current consumption of  $64.4\mu$ A for 30s. In idle cases, the average current consumption is  $55.3\mu$ A.

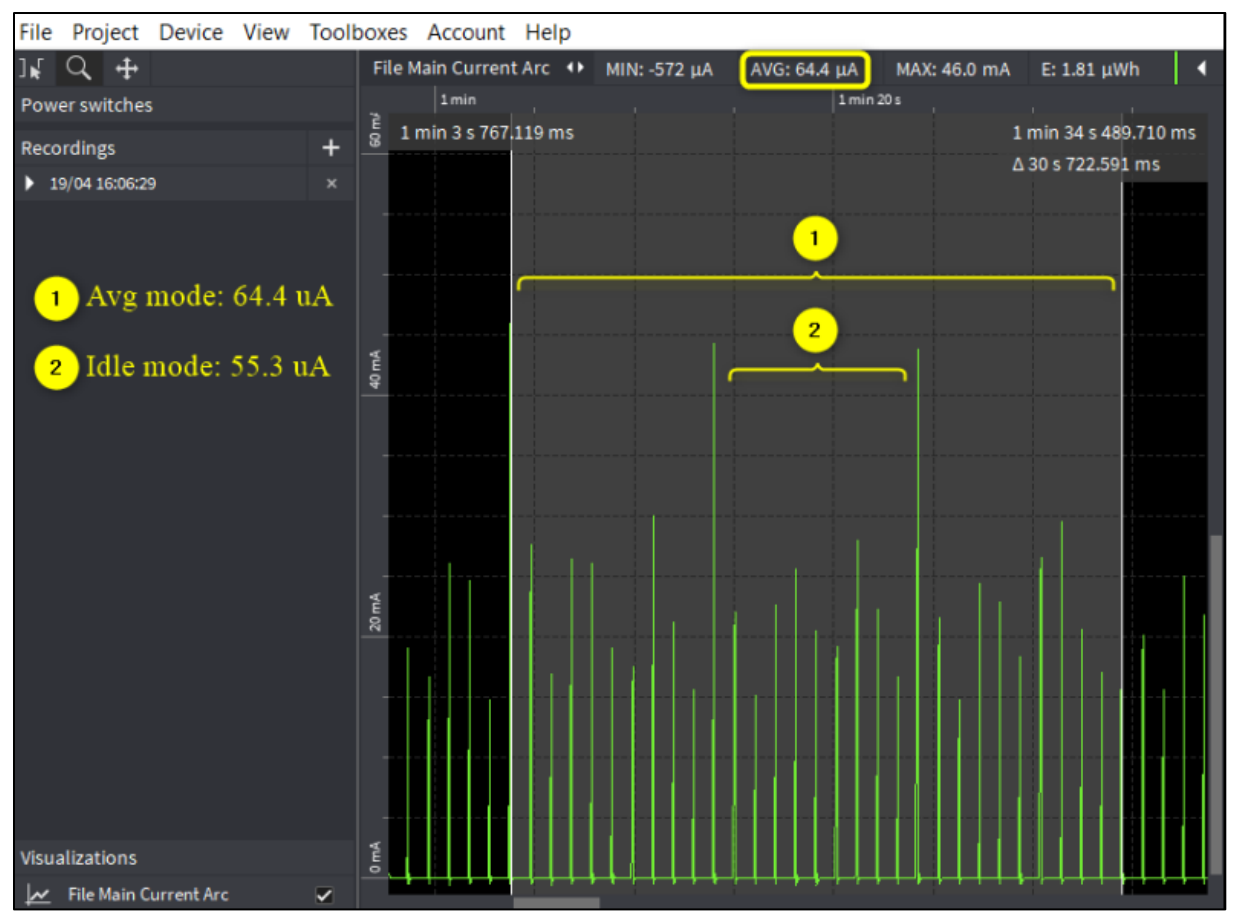

Figure 3: Keep alive - Otii logs

#### Console output:

| Y-BOOT 208ef13 2019-07-22 12:26:54 -0500 790da1-b-7                                                 |  |  |  |  |  |  |  |  |
|----------------------------------------------------------------------------------------------------|--|--|--|--|--|--|--|--|
| ROM yoda-h0-rom-16-0-gd5a8e586                                                                      |  |  |  |  |  |  |  |  |
| FLASH:PNWWWWAEBuild \$Id: git-ba65998b7 \$                                                          |  |  |  |  |  |  |  |  |
| <pre>mpd.mcast_rx=1 mpd.proto=none wifi.max_idle_period=10 wifi.listen_interval=10 krn.gpio=-</pre> |  |  |  |  |  |  |  |  |
| -K wifi.keep_alive_wake_time=2 wifi.arp_grat_period=0 mpd.regdomain=FCC mpd.suspend=1               |  |  |  |  |  |  |  |  |
| np_conf_path=/data/nprofile.json mpd.ssid=InnoPhase mpd.passphrase=43083191                         |  |  |  |  |  |  |  |  |
| \$App:git-73e7f910                                                                                  |  |  |  |  |  |  |  |  |
| SDK Ver: SDK_2.6                                                                                    |  |  |  |  |  |  |  |  |

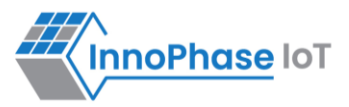

```
T2 Multipurpose Demp App Version 0.12
network profile parse success.
Suspend Enabled.
Multicast reception Enabled.
Regdomain=FCC
addr e0:69:3a:00:13:90
Applying reg domain: 1-11020
Connecting to network
.[0.893,908] CONNECT:00:5f:67:cd:c5:a6 Channel:11 rssi:-49 dBm
WCM NOTIFY MSG LINK UP
.WCM NOTIFY MSG ADDRESS
[1.865,748] MYIP 192.168.0.104
[1.865,795] IPv6 [fe80::e269:3aff:fe00:1390]-link
WCM NOTIFY MSG CONNECTED
Listen interval=10
Traffic Timeout=12
pm flags=0x0
[2.200,625] WARNING! wcm pm config may overwrite the supplied power management boot
arguments!
WiFi Connection success. proceeding to app..
Timeout not specified.!
Application Exited..
Going for indefinite sleep...
```

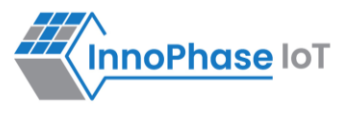

## ТСР

Note: Both the Host and Talaria TWO are connected to the same network.

```
Console output:
UART:SNWWWWWAEBuild $Id: git-ba65998b7 $
mpd.mcast rx=1 mpd.proto=tcp mpd.tcp.msginterval=10 mpd.tcp.msglen=100 mpd.port=80
wifi.listen interval=10 krn.gpio=--K wifi.keep alive wake time=2
wifi.arp grat period=1800 wifi.max idle period=0 mpd.regdomain=FCC mpd.suspend=1
np conf path=/data/nprofile.json mpd.ssid=InnoPhase mpd.passphrase=43083191
$App:git-73e7f910
SDK Ver: SDK 2.6
T2 Multipurpose Demp App Version 0.12
network profile parse success.
Suspend Enabled.
Multicast reception Enabled.
Regdomain=FCC
addr e0:69:3a:00:13:90
Applying reg domain: 1-11020
Connecting to network
.[2.070,557] CONNECT:00:5f:67:cd:c5:a6 Channel:11 rssi:-56 dBm
WCM NOTIFY MSG LINK UP
.WCM NOTIFY MSG ADDRESS
[2.805,664] MYIP 192.168.0.104
[2.805,711] IPv6 [fe80::e269:3aff:fe00:1390]-link
WCM NOTIFY MSG CONNECTED
Listen interval=10
Traffic Timeout=12
```

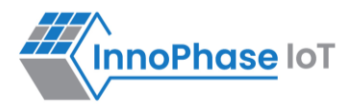

```
pm flags=0x0
[3.563,103] WARNING! wcm pm config may overwrite the supplied power management boot
arguments!
WiFi Connection success. proceeding to app..
Timeout not specified.!
listening socket success.. sd=0
Binding to port: 80
bind success..
listen success...
Config:
Proto :tcp
Port
      :80
Interval:10
msg len :100
Waiting for incoming connections..
Calling accept()
msg=Times=1:ABCDEFGHIJKLMNOPQRSTUVWXYZABCDEFGHIJKLMNOPQRSTUVWXYZABCDEFGHIJKLMNOPQRSTUVWX
YZABCDEFGHIJKLM
send returned 100.
msg=Times=2:ABCDEFGHIJKLMNOPQRSTUVWXYZABCDEFGHIJKLMNOPQRSTUVWXYZABCDEFGHIJKLMNOPQRSTUVWX
YZABCDEFGHIJKLM
send returned 100.
msg=Times=3:ABCDEFGHIJKLMNOPQRSTUVWXYZABCDEFGHIJKLMNOPQRSTUVWXYZABCDEFGHIJKLMNOPQRSTUVWX
YZABCDEFGHIJKLM
send returned 100.
```

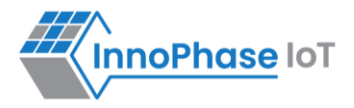

| msg=Times=4:ABCDEFGHIJKLMNOPQRSTUVWXYZABCDEFGHIJKLMNOPQRSTUVWXYZABCDEFGHIJKLMNOPQRSTUVWX |
|------------------------------------------------------------------------------------------|
| YZABCDEFGHIJKLM                                                                          |
| send returned 100.                                                                       |
| msg=Times=5:ABCDEFGHIJKLMNOPQRSTUVWXYZABCDEFGHIJKLMNOPQRSTUVWXYZABCDEFGHIJKLMNOPQRSTUVWX |
| YZABCDEFGHIJKLM                                                                          |
| send returned 100.                                                                       |
| msg=Times=6:ABCDEFGHIJKLMNOPQRSTUVWXYZABCDEFGHIJKLMNOPQRSTUVWXYZABCDEFGHIJKLMNOPQRSTUVWX |
| YZABCDEFGHIJKLM                                                                          |
| send returned 100.                                                                       |
| msg=Times=7:ABCDEFGHIJKLMNOPQRSTUVWXYZABCDEFGHIJKLMNOPQRSTUVWXYZABCDEFGHIJKLMNOPQRSTUVWX |
| YZABCDEFGHIJKLM                                                                          |
| send returned 100.                                                                       |
|                                                                                          |

#### TCP client windows console output:

C:\Program Files (x86)\Nmap>ncat.exe 192.168.0.104 80

Times=1:ABCDEFGHIJKLMNOPQRSTUVWXYZABCDEFGHIJKLMNOPQRSTUVWXYZABCDEFGHIJKLMNOPQRSTUVWXYZAB

CDEFGHIJKLM

Times=2:ABCDEFGHIJKLMNOPQRSTUVWXYZABCDEFGHIJKLMNOPQRSTUVWXYZABCDEFGHIJKLMNOPQRSTUVWXYZAB

CDEFGHIJKLM

Times=3:ABCDEFGHIJKLMNOPQRSTUVWXYZABCDEFGHIJKLMNOPQRSTUVWXYZABCDEFGHIJKLMNOPQRSTUVWXYZAB

CDEFGHIJKLM

Times=4:ABCDEFGHIJKLMNOPQRSTUVWXYZABCDEFGHIJKLMNOPQRSTUVWXYZABCDEFGHIJKLMNOPQRSTUVWXYZAB

CDEFGHIJKLM

Times=5:ABCDEFGHIJKLMNOPQRSTUVWXYZABCDEFGHIJKLMNOPQRSTUVWXYZABCDEFGHIJKLMNOPQRSTUVWXYZAB

CDEFGHIJKLM

CDEFGHIJKLM

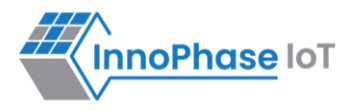

Times=7:ABCDEFGHIJKLMNOPQRSTUVWXYZABCDEFGHIJKLMNOPQRSTUVWXYZABCDEFGHIJKLMNOPQRSTUVWXYZAB

CDEFGHIJKLM

To start neat in the host computer, follow the following steps:

- 1. Download and Install neat using the following link: <u>https://nmap.org/neat/</u>.
- 2. Open command prompt and pass command.
- 3. Ncat.exe IP-address (from console) and port\_number (from console).

**Expected Result**: When client connects to the TCP server (server port configured with port boot argument), the TCP server sends a message to client after every <interval> seconds which is configured in Message\_Send Interval.

#### Wireshark log:

- 1. The [SYN], [SYN,ACK] and [ACK] is observed for the TCP three-way handshake during the connection establishment.
- 2. [PSH,ACK] is observed for the TCP data sent from Talaria TWO.
- 3. [FIN,ACK] is observed for the TCP disconnection done from the application end point (TCP client).

|                                                                 | Time                                                                                | Source                        | Destination           | Protocol | Length Info                                                       |        |      |         |         |
|-----------------------------------------------------------------|-------------------------------------------------------------------------------------|-------------------------------|-----------------------|----------|-------------------------------------------------------------------|--------|------|---------|---------|
|                                                                 | 213 31.461891                                                                       | 192.168.0.102                 | 192.168.0.164         | тср      | 66 29917 → 80 [SYN] Seq=0 Win=64240 Len=0 MSS=1460 WS=256 SACK_PE | RM=1   |      |         |         |
|                                                                 | 218 32.475844                                                                       | 192.168.0.164                 | 192.168.0.102         | ТСР      | 64 80 → 29917 [SYN, ACK] Seq=0 Ack=1 Win=64240 Len=0 MSS=1460 SAC | K_PER/ | 1=1  |         |         |
|                                                                 | 219 32.476020                                                                       | 192.168.0.102                 | 192.168.0.164         | ТСР      | 54 29917 → 80 [ACK] Seq=1 Ack=1 Win=64240 Len=0                   |        |      |         |         |
|                                                                 | 231 33.493275                                                                       | 192.168.0.164                 | 192.168.0.102         | TCP      | 154 80 → 29917 [PSH, ACK] Seq=1 Ack=1 Win=64240 Len=100           |        |      |         |         |
|                                                                 | 232 33.541239                                                                       | 192.168.0.102                 | 192.168.0.164         | ТСР      | 54 29917 → 80 [ACK] Seq=1 Ack=101 Win=64140 Len=0                 |        |      |         |         |
|                                                                 | 276 43.732737                                                                       | 192.168.0.164                 | 192.168.0.102         | ТСР      | 154 80 → 29917 [PSH, ACK] Seq=101 Ack=1 Win=64240 Len=100         |        |      |         |         |
|                                                                 | 277 43.774913                                                                       | 192.168.0.102                 | 192.168.0.164         | TCP      | 54 29917 → 80 [ACK] Seq=1 Ack=201 Win=64040 Len=0                 |        |      |         |         |
|                                                                 | 353 53.960087                                                                       | 192.168.0.164                 | 192.168.0.102         | TCP      | 154 80 → 29917 [PSH, ACK] Seq=201 Ack=1 Win=64240 Len=100         |        |      |         |         |
|                                                                 | 354 54.002400                                                                       | 192.168.0.102                 | 192.168.0.164         | TCP      | 54 29917 → 80 [ACK] Seq=1 Ack=301 Win=63940 Len=0                 |        |      |         |         |
|                                                                 | 394 64.186625                                                                       | 192.168.0.164                 | 192.168.0.102         | TCP      | 154 80 → 29917 [PSH, ACK] Seq=301 Ack=1 Win=64240 Len=100         |        |      |         |         |
|                                                                 | 395 64.242208                                                                       | 192.168.0.102                 | 192.168.0.164         | TCP      | 54 29917 → 80 [ACK] Seq=1 Ack=401 Win=63840 Len=0                 |        |      |         |         |
|                                                                 | 435 70.901894                                                                       | 192.168.0.102                 | 192.168.0.164         | ТСР      | 54 29917 → 80 [FIN, ACK] Seq=1 Ack=401 Win=63840 Len=0            |        |      |         |         |
|                                                                 | 438 71.366507                                                                       | 192.168.0.164                 | 192.168.0.102         | TCP      | 56 80 → 29917 [ACK] Seq=401 Ack=2 Win=64239 Len=0                 |        |      |         |         |
|                                                                 | 456 74.416698                                                                       | 192.168.0.164                 | 192.168.0.102         | ТСР      | 154 80 → 29917 [PSH, ACK] Seq=401 Ack=2 Win=64239 Len=100         |        |      |         |         |
|                                                                 | 457 74.416837                                                                       | 192.168.0.102                 | 192.168.0.164         | ТСР      | 54 29917 → 80 [RST, ACK] Seq=2 Ack=501 Win=0 Len=0                |        |      |         |         |
| <                                                               |                                                                                     |                               |                       |          |                                                                   |        |      |         |         |
|                                                                 | [Conversation                                                                       | completeness: Complet         | e. WITH DATA (63)1    |          | ▲ 6                                                               | 000    | e0 6 | 9 38    | a 00 13 |
|                                                                 | [TCP Segment                                                                        | Len: 0]                       |                       |          | 0                                                                 | 010    | 00 B | 4 f(    | 0 1e 40 |
| Sequence Number: 0 (relative sequence number) 0020 00 a4 74 of  |                                                                                     |                               |                       |          |                                                                   |        |      | 4 dd 00 |         |
| Sequence Number (raw): 2137511301 0030 fa f0 82 f               |                                                                                     |                               |                       |          |                                                                   |        |      | 2 81 00 |         |
| [Next Sequence Number: 1 (relative sequence number)] 0040 04 02 |                                                                                     |                               |                       |          |                                                                   |        |      |         |         |
| Acknowledgment Number: 0                                        |                                                                                     |                               |                       |          |                                                                   |        |      |         |         |
| Acknowledgement number (raw): 0                                 |                                                                                     |                               |                       |          |                                                                   |        |      |         |         |
| $1000 \dots = \text{Header length}$ 3) bytes (8)                |                                                                                     |                               |                       |          |                                                                   |        |      |         |         |
|                                                                 | ✓ Flags: 0x002                                                                      | (SYN)                         | (-)                   |          |                                                                   |        |      |         |         |
|                                                                 | 000                                                                                 | = Reserved: Not s             | et                    |          |                                                                   |        |      |         |         |
|                                                                 | 0                                                                                   | = Nonce: Not set              |                       |          |                                                                   |        |      |         |         |
|                                                                 | 0                                                                                   | = Congestion Wind             | ow Reduced (CWR): Not | set      |                                                                   |        |      |         |         |
|                                                                 |                                                                                     | = ECN-Echo: Not s             | et                    |          |                                                                   |        |      |         |         |
|                                                                 | 0.                                                                                  | = Urgent: Not set             |                       |          |                                                                   |        |      |         |         |
|                                                                 |                                                                                     |                               |                       |          |                                                                   |        |      |         |         |
|                                                                 | $\dots$ $\dots$ Push: Not set                                                       |                               |                       |          |                                                                   |        |      |         |         |
|                                                                 |                                                                                     |                               |                       |          |                                                                   |        |      |         |         |
| ×                                                               |                                                                                     |                               |                       |          |                                                                   |        |      |         |         |
|                                                                 | > [Expert Info (Chat/Sequence): Connection establish request (SYN): server port 80] |                               |                       |          |                                                                   |        |      |         |         |
| $\dots \dots 0 = \text{Fin: Not set}$                           |                                                                                     |                               |                       |          |                                                                   |        |      |         |         |
|                                                                 | [TCP Flags:                                                                         | · · · · · · · · · · · · S · ] |                       |          |                                                                   |        |      |         |         |
|                                                                 | Window: 64240                                                                       |                               |                       |          |                                                                   |        |      |         |         |
|                                                                 |                                                                                     |                               |                       |          |                                                                   |        |      |         |         |

Figure 4: TCP - Wireshark log

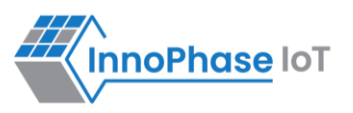

**Otii log**: Shows an average current consumption of 109µA for 30s. In idle cases, the average current consumption is 58.1µA.

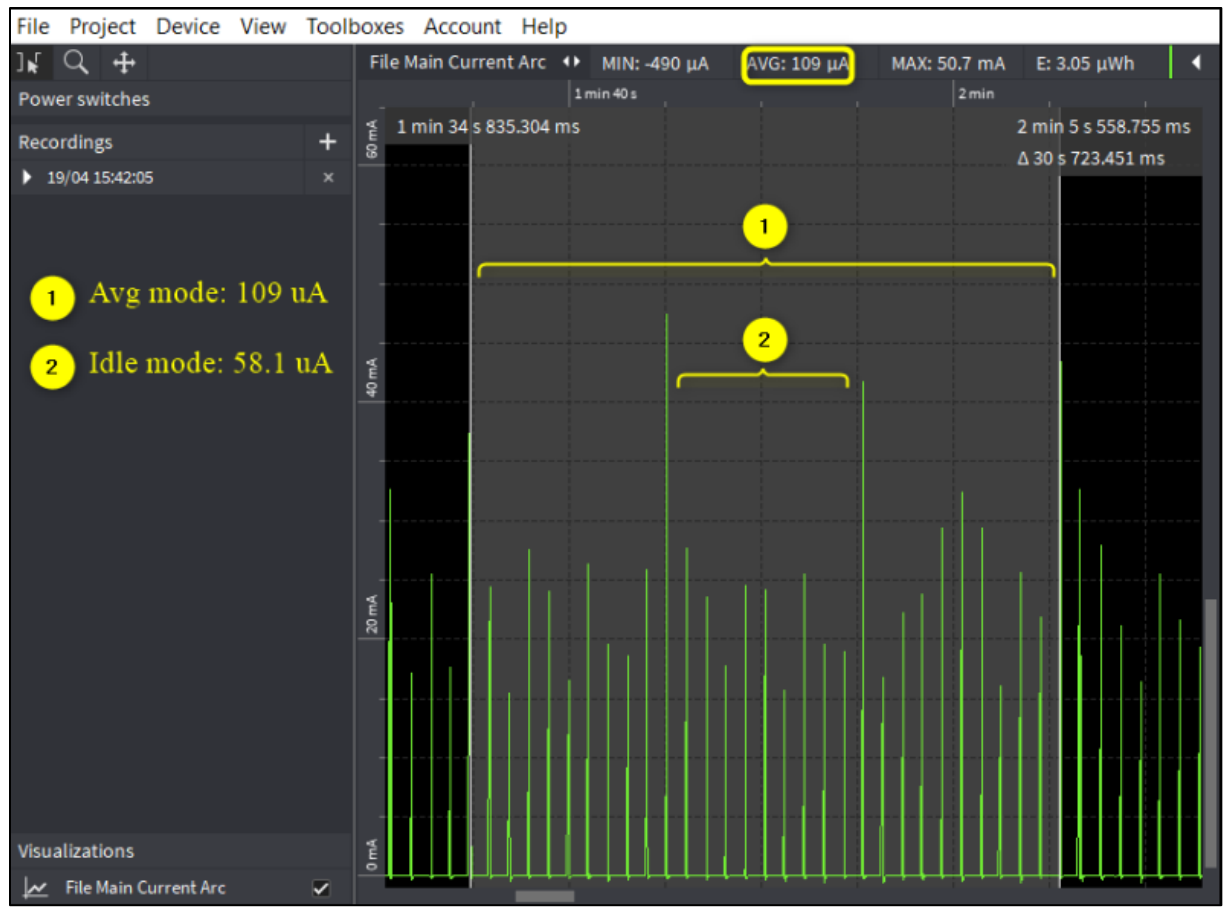

Figure 5: TCP - Otii log

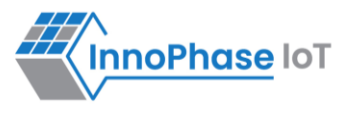

## UDP

Note: Both the Host and Talaria TWO are connected to the same network.

```
Console output:
UART:SNWWWWWAEBuild $Id: git-ba65998b7 $
mpd.mcast rx=1 mpd.proto=udp mpd.udp.msginterval=10 mpd.udp.msglen=100 mpd.port=6009
wifi.listen interval=10 krn.gpio=--K wifi.keep alive wake time=2
wifi.arp grat period=1800 wifi.max idle period=0 mpd.regdomain=FCC mpd.suspend=1
np conf path=/data/nprofile.json mpd.ssid=InnoPhase mpd.passphrase=43083191
$App:git-73e7f910
SDK Ver: SDK 2.6
T2 Multipurpose Demp App Version 0.12
network profile parse success.
Suspend Enabled.
Multicast reception Enabled.
Regdomain=FCC
addr e0:69:3a:00:13:90
Applying reg domain: 1-11020
Connecting to network
.[2.083,508] CONNECT:00:5f:67:cd:c5:a6 Channel:11 rssi:-44 dBm
WCM NOTIFY MSG LINK UP
.WCM NOTIFY MSG ADDRESS
[3.027,081] MYIP 192.168.0.104
[3.027,130] IPv6 [fe80::e269:3aff:fe00:1390]-link
WCM NOTIFY MSG CONNECTED
Listen interval=10
Traffic Timeout=12
pm flags=0x0
```

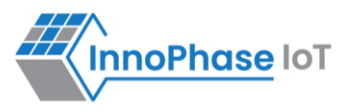

```
[3.567,973] WARNING! wcm pm config may overwrite the supplied power management boot
arguments!
WiFi Connection success. proceeding to app..
Timeout not specified.!
UDP socket success
Config:
Proto :udp
Port :6009
Interval:10
msg len :100
sendto returned 100.
sendto returned 100.
sendto returned 100.
sendto returned 100.
sendto returned 100.
sendto returned 100.
sendto returned 100.
sendto returned 100.
sendto returned 100.
sendto returned 100.
sendto returned 100.
```

#### UDP client windows console output:

```
C:\Program Files (x86)\Nmap>ncat.exe -u -1 6009
Times=3:ABCDEFGHIJKLMNOPQRSTUVWXYZABCDEFGHIJKLMNOPQRSTUVWXYZABCDEFGHIJKLMNOPQRSTUVWXYZAB
CDEFGHIJKLM
Times=4:ABCDEFGHIJKLMNOPQRSTUVWXYZABCDEFGHIJKLMNOPQRSTUVWXYZAB
CDEFGHIJKLM
```

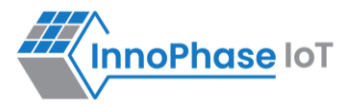

| Times=5:ABCDEFGHIJKLMNOPQRSTUVWXYZABCDEFGHIJKLMNOPQRSTUVWXYZABCDEFGHIJKLMNOPQRSTUVWXYZAB |
|------------------------------------------------------------------------------------------|
| CDEFGHIJKLM                                                                              |
| Times=6:ABCDEFGHIJKLMNOPQRSTUVWXYZABCDEFGHIJKLMNOPQRSTUVWXYZABCDEFGHIJKLMNOPQRSTUVWXYZAB |
| CDEFGHIJKLM                                                                              |
| Times=7:ABCDEFGHIJKLMNOPQRSTUVWXYZABCDEFGHIJKLMNOPQRSTUVWXYZABCDEFGHIJKLMNOPQRSTUVWXYZAB |
| CDEFGHIJKLM                                                                              |
| Times=8:ABCDEFGHIJKLMNOPQRSTUVWXYZABCDEFGHIJKLMNOPQRSTUVWXYZABCDEFGHIJKLMNOPQRSTUVWXYZAB |
| CDEFGHIJKLM                                                                              |
| Times=9:ABCDEFGHIJKLMNOPQRSTUVWXYZABCDEFGHIJKLMNOPQRSTUVWXYZABCDEFGHIJKLMNOPQRSTUVWXYZAB |
| CDEFGHIJKLM                                                                              |
| Times=10:ABCDEFGHIJKLMNOPQRSTUVWXYZABCDEFGHIJKLMNOPQRSTUVWXYZABCDEFGHIJKLMNOPQRSTUVWXYZA |
| BCDEFGHIJKL                                                                              |
| Times=11:ABCDEFGHIJKLMNOPQRSTUVWXYZABCDEFGHIJKLMNOPQRSTUVWXYZABCDEFGHIJKLMNOPQRSTUVWXYZA |
| BCDEFGHIJKL                                                                              |
| Times=12:ABCDEFGHIJKLMNOPQRSTUVWXYZABCDEFGHIJKLMNOPQRSTUVWXYZABCDEFGHIJKLMNOPQRSTUVWXYZA |
| BCDEFGHIJKL                                                                              |
| Times=13:ABCDEFGHIJKLMNOPQRSTUVWXYZABCDEFGHIJKLMNOPQRSTUVWXYZABCDEFGHIJKLMNOPQRSTUVWXYZA |
| BCDEFGHIJKL                                                                              |
| Times=14:ABCDEFGHIJKLMNOPQRSTUVWXYZABCDEFGHIJKLMNOPQRSTUVWXYZABCDEFGHIJKLMNOPQRSTUVWXYZA |
| BCDEFGHIJKL                                                                              |
| Times=15:ABCDEFGHIJKLMNOPQRSTUVWXYZABCDEFGHIJKLMNOPQRSTUVWXYZABCDEFGHIJKLMNOPQRSTUVWXYZA |
| BCDEFGHIJKL                                                                              |
| Times=16:ABCDEFGHIJKLMNOPQRSTUVWXYZABCDEFGHIJKLMNOPQRSTUVWXYZABCDEFGHIJKLMNOPQRSTUVWXYZA |
| BCDEFGHIJKL                                                                              |

To start neat in the host computer, execute the following steps:

- 1. Download and install neat using the following link: <u>https://nmap.org/neat/.</u>
- 2. Open command prompt and pass the following command (from console):

ncat.exe -u -l port\_number

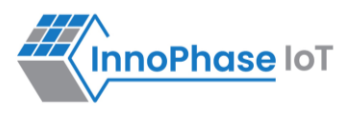

#### Wireshark log:

**Expected Result**: Talaria TWO sends broadcast UDP message to the configured port number in MPD tool, every configured interval (10s).

| No. | Time                                                                           | Source              | Destination             | Protocol  | Length Info                  | Data   PWR MGT      | Length Data                          |  |  |
|-----|--------------------------------------------------------------------------------|---------------------|-------------------------|-----------|------------------------------|---------------------|--------------------------------------|--|--|
| 17  | 292 "REF"                                                                      | 192.168.1.173       | 255.255.255.255         | UDP       | 205 6000 → 6009 Len=100      | 39 STA will stay up | 100 54696d65733d313a4142434445464748 |  |  |
|     | 294 0.000390873                                                                | 192.168.1.173       | 255.255.255.255         | UDP       | 200 6000 → 6009 Len=100      | 11 STA will stay up | 100 54696d65733d313a4142434445464748 |  |  |
|     | 432 10.882548477                                                               | 192.168.1.173       | 255.255.255.255         | UDP       | 205 6000 → 6009 Len=100      | 39 STA will stay up | 100 54696d65733d323a4142434445464748 |  |  |
|     | 434 10.882958931                                                               | 192.168.1.173       | 255.255.255.255         | UDP       | 200 6000 → 6009 Len=100      | 11 STA will stay up | 100 54696d65733d323a4142434445464748 |  |  |
|     | 539 21.122565306                                                               | 192.168.1.173       | 255.255.255.255         | UDP       | 205 6000 → 6009 Len=100      | 39 STA will stay up | 100 54696d65733d333a4142434445464748 |  |  |
|     | 541 21.123034403                                                               | 192.168.1.173       | 255.255.255.255         | UDP       | 200 6000 → 6009 Len=100      | 11 STA will stay up | 100 54696d65733d333a4142434445464748 |  |  |
|     | 652 31.362501649                                                               | 192.168.1.173       | 255.255.255.255         | UDP       | 205 6000 → 6009 Len=100      | 39 STA will stay up | 100 54696d65733d343a4142434445464748 |  |  |
|     | 654 31.362980512                                                               | 192.168.1.173       | 255.255.255.255         | UDP       | 200 6000 → 6009 Len=100      | 11 STA will stay up | 100 54696d65733d343a4142434445464748 |  |  |
|     | 759 41.602588110                                                               | 192.168.1.173       | 255.255.255.255         | UDP       | 205 6000 → 6009 Len=100      | 39 STA will stay up | 100 54696d65733d353a4142434445464748 |  |  |
|     | 761 41.603006441                                                               | 192.168.1.173       | 255.255.255.255         | UDP       | 200 6000 → 6009 Len=100      | 11 STA will stay up | 100 54696d65733d353a4142434445464748 |  |  |
|     | 866 51.842642549                                                               | 192.168.1.173       | 255.255.255.255         | UDP       | 205 6000 -> 6009 Len=100     | 39 STA will stay up | 100 54696d65733d363a4142434445464748 |  |  |
|     | 868 51.843123443                                                               | 192.168.1.173       | 255.255.255.255         | UDP       | 200 6000 → 6009 Len=100      | 11 STA will stay up | 100 54696d65733d363a4142434445464748 |  |  |
|     | 973 62,082689330                                                               | 192.168.1.173       | 255.255.255.255         | UDP       | 205 6000 → 6009 Len=100      | 39 STA will stay up | 100 54696d65733d373a4142434445464748 |  |  |
| <   |                                                                                |                     |                         |           |                              |                     |                                      |  |  |
| >   | Frame 292: 205 byte                                                            | s on wire (1640 bit | ts), 205 bytes captured | (1640 bi  | ts) on interface wlx00c0ca99 | 266f, id 0          |                                      |  |  |
| >   | Radiotap Header v0,                                                            | Length 39           |                         |           |                              |                     |                                      |  |  |
| >   | 802.11 radio inform                                                            | ation               |                         |           |                              |                     |                                      |  |  |
| >   | IEEE 802.11 QoS Data                                                           | a, Flags:T(         | C                       |           |                              |                     |                                      |  |  |
| >   | Logical-Link Contro                                                            | 1                   |                         |           |                              |                     |                                      |  |  |
| >   | Internet Protocol V                                                            | ersion 4, Src: 192. | .168.1.173, Dst: 255.25 | 5.255.255 |                              |                     |                                      |  |  |
| ~   | User Datagram Proto                                                            | col, Src Port: 6000 | 0, Dst Port: 6009 UDP   | Header    |                              |                     |                                      |  |  |
|     | Source Port: 6000                                                              | 9                   |                         |           |                              |                     |                                      |  |  |
|     | Destination Port:                                                              | 6009                |                         |           |                              |                     |                                      |  |  |
|     | Length: 108                                                                    |                     |                         |           |                              |                     |                                      |  |  |
|     | Checksum: Øxeded                                                               | [unverified]        |                         |           |                              |                     |                                      |  |  |
|     | [Checksum Status: Unverified]                                                  |                     |                         |           |                              |                     |                                      |  |  |
|     | [Stream index: 2]                                                              |                     |                         |           |                              |                     |                                      |  |  |
|     | > [Timestamps]                                                                 |                     |                         |           |                              |                     |                                      |  |  |
|     | UDP payload (100 bytes)                                                        |                     |                         |           |                              |                     |                                      |  |  |
| ~   | Data (100 bytes) U                                                             | DP Data             |                         |           |                              |                     |                                      |  |  |
|     | Data: 54696d65733d313a4142434445464748494a4b4c4d4e4f505152535455565758595a4142 |                     |                         |           |                              |                     |                                      |  |  |
|     | [Length: 100]                                                                  |                     |                         |           |                              |                     |                                      |  |  |

Figure 6: UDP - Wireshark log

**Otii log**: Shows an average current consumption of 107µA for 30s. In idle cases, the average current consumption is 59.1µA.

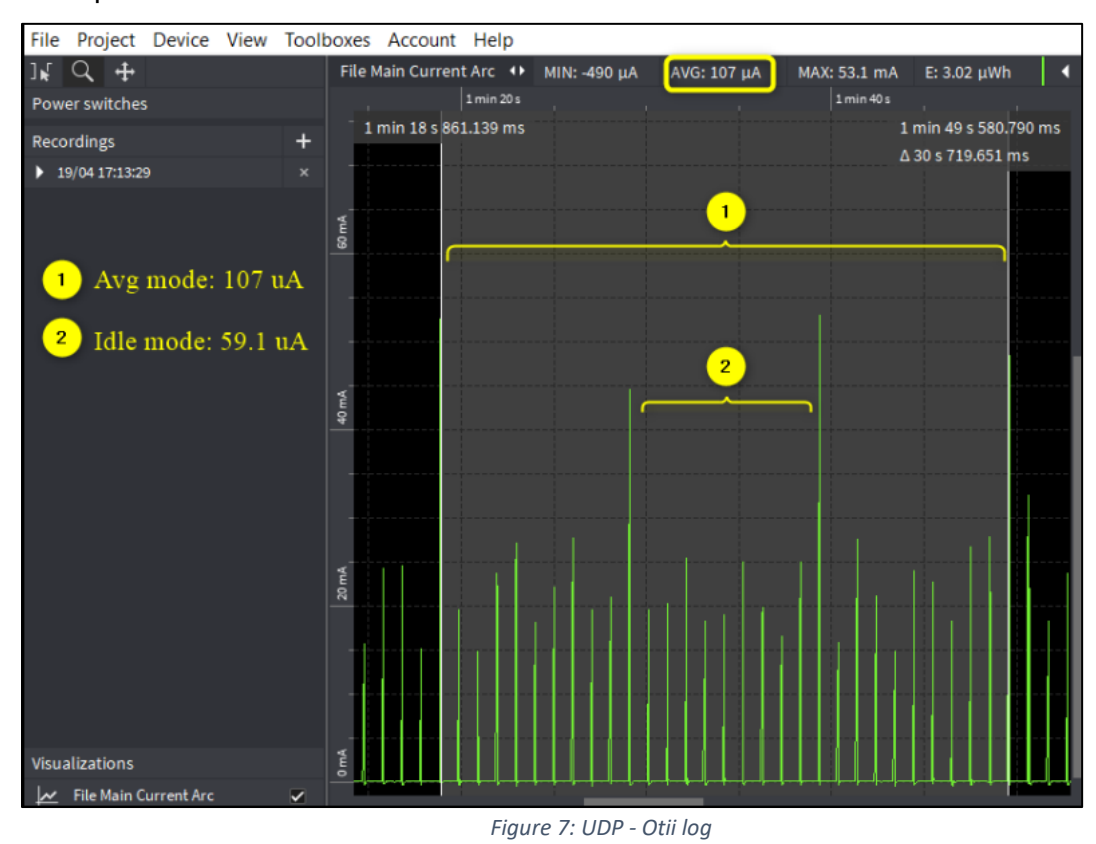

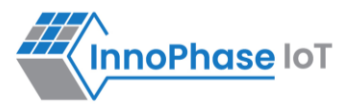

# HTTP

#### Wireshark log:

**Expected Result**: At configured interval (10s), application connects to URL, performs HTTP Get and hexdumps the page.

- 1. The first three packets (SYN, SYN/ACK, ACK) are the TCP three-way handshake.
- 2. HTTP GET message is observed for the GET operation.
- 3. HTTP/1.1 200 OK is the response from the server for the successful HTTP connection.

| No.          |                                                                                    | Time                                                                               | Source                     | Destination     | Protocol | Length Info                                                                                          |  |  |
|--------------|------------------------------------------------------------------------------------|------------------------------------------------------------------------------------|----------------------------|-----------------|----------|----------------------------------------------------------------------------------------------------|--|--|
|              | 355                                                                                | 24,392631689                                                                       | 192,168,1,173              | 93,184,216,34   | тср      | 117 64384 → 80 [ACK] Seg=39 Ack=1677 Win=64239 Len=0                                                 |  |  |
| _            | 486                                                                                | 34,714716070                                                                       | 192.168.1.173              | 93,184,216,34   | TCP      | 125 64385 → 80 [SYN] Seq=0 Win=64240 Len=0 MSS=1460 SACK PERM=1                                      |  |  |
|              | 488                                                                                | 34,716447849                                                                       | 93,184,216,34              | 192.168.1.173   | TCP      | 125 80 → 64385 [SYN, ACK] Seq=0 Ack=1 Win=29200 Len=0 MSS=1460 SACK PERM=1                           |  |  |
|              | 490                                                                                | 34,717667254                                                                       | 192,168,1,173              | 93,184,216,34   | ТСР      | 117 64385 → 80 [ACK] Seg=1 Ack=1 Win=64240 Len=0                                                     |  |  |
|              | 492                                                                                | 34,719300128                                                                       | 192,168,1,173              | 93,184,216,34   | HTTP     | 154 GET / HTTP/1.1                                                                                   |  |  |
|              | 494                                                                                | 34,720933238                                                                       | 93, 184, 216, 34           | 192,168,1,173   | TCP      | 117 80 → 64385 [ACK] Seg=1 Ack=38 Win=29200 Len=0                                                    |  |  |
| 1            | 511                                                                                | 35,841927880                                                                       | 93, 184, 216, 34           | 192,168,1,173   | TCP      | $1567.80 \rightarrow 64385$ [ACK] Seq=1 Ack=38 Win=29200 Len=1460 [TCP segment of a reassembled PDU] |  |  |
| 4            | 512                                                                                | 35,841942516                                                                       | 93,184,216,34              | 192.168.1.173   | HTTP     | 322 HTTP/1.1 200 OK (text/html)                                                                      |  |  |
| <            | -                                                                                  |                                                                                    |                            |                 |          |                                                                                                    |  |  |
|              | mont                                                                               | ovt Transfor                                                                       | Protocol                   |                 |          |                                                                                                    |  |  |
| <sup>×</sup> | итт                                                                                |                                                                                    |                            |                 |          |                                                                                                    |  |  |
|              | Δσο                                                                                | · 251522\r\r                                                                       | ·//I                       |                 |          |                                                                                                    |  |  |
|              | Age                                                                                | he-Control: m                                                                      | av-age-604900\n\n          |                 |          |                                                                                                    |  |  |
|              | Con                                                                                | tent-Type: tex                                                                     | t/html: chansat-UTE-       | 9\n\n           |          |                                                                                                    |  |  |
|              | Dat                                                                                | o: Eni 20 May                                                                      | ( 2022 05:54:01 GMT)       |                 |          |                                                                                                    |  |  |
|              | Eta                                                                                | a. "2147526047                                                                     | / 2022 05.54.01 UHI (      | (1)             |          |                                                                                                    |  |  |
|              | Eva                                                                                | inor: Eni 27                                                                       | May 2022 05:54:01 CM       | T\n\n           |          |                                                                                                    |  |  |
|              | Lac                                                                                | t-Modified: Th                                                                     | 17 Oct 2010 07:18          | :26 GMT\r\r     |          |                                                                                                    |  |  |
|              | San                                                                                | ven: ECS (dch)                                                                     | (7EER)\n\n                 | .20 0/11 (1 (1) |          |                                                                                                    |  |  |
|              | Van                                                                                | v: Accept_Enc                                                                      | ding n n                   |                 |          |                                                                                                    |  |  |
|              | Val<br>V-C                                                                         | acho: HTT\n\n                                                                      | Juring (i. (ii             |                 |          |                                                                                                    |  |  |
|              | A-0                                                                                | actie. http://www.actie.com                                                        | nololo                     |                 |          |                                                                                                    |  |  |
|              | Con                                                                                | tont-Longth: 1                                                                     | 1256\n\n                   |                 |          |                                                                                                    |  |  |
|              | Via                                                                                | · HTTD/1 1 for                                                                     | 1230 (F (II                |                 |          |                                                                                                    |  |  |
|              | Con                                                                                | nection: keen                                                                      | alive\n\n                  | (r. (n          |          |                                                                                                    |  |  |
|              | 101                                                                                | n                                                                                  | arre (i (ii                |                 |          |                                                                                                    |  |  |
|              | ГЦТ                                                                                | TP paspansa 1                                                                      | /1]                        |                 |          |                                                                                                    |  |  |
|              | (Ti                                                                                | me since reque                                                                     | *)<br>st· 1 122642388 seco | nds]            |          |                                                                                                    |  |  |
|              | [Re                                                                                | quest in frame                                                                     | · 492]                     | 103]            |          |                                                                                                    |  |  |
|              | [Re                                                                                | quest URT: htt                                                                     | tn://example.com/l         |                 |          |                                                                                                    |  |  |
|              | Fil                                                                                | e Data: 1256 k                                                                     | vtes                       |                 |          |                                                                                                    |  |  |
| V D          | ine-b                                                                              | ased text dat                                                                      | a: text/html (46 line      | s)              |          |                                                                                                    |  |  |
| -            | d</td <td>octype html&gt;\r</td> <td>)</td> <td></td> <td></td> <td></td>          | octype html>\r                                                                     | )                          |                 |          |                                                                                                    |  |  |
|              | <ht< td=""><td>ml&gt;\n</td><td></td><td></td><td></td><td></td></ht<>             | ml>\n                                                                              |                            |                 |          |                                                                                                    |  |  |
|              | <he< td=""><td>ad&gt;\n</td><td></td><td></td><td></td><td></td></he<>             | ad>\n                                                                              |                            |                 |          |                                                                                                    |  |  |
|              |                                                                                    | <title>Exampl</title>                                                              | le Domain\n                |                 |          |                                                                                                    |  |  |
| 1            | \n                                                                                 |                                                                                    |                            |                 |          |                                                                                                    |  |  |
| 1            |                                                                                    | <meta charset<="" td=""/> <td>t="utf-8" /&gt;\n</td> <td></td> <td></td> <td></td> | t="utf-8" />\n             |                 |          |                                                                                                    |  |  |
|              | <pre>/meta http.equiv="Content_type" content="text/html: charcet=utf_8" /\\n</pre> |                                                                                    |                            |                 |          |                                                                                                    |  |  |

Figure 8: HTTP - Wireshark log

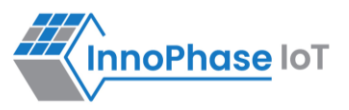

**Otii log:** Shows an average current consumption of  $171\mu$ A for 30s. In idle cases, the average current consumption is  $58.4\mu$ A.

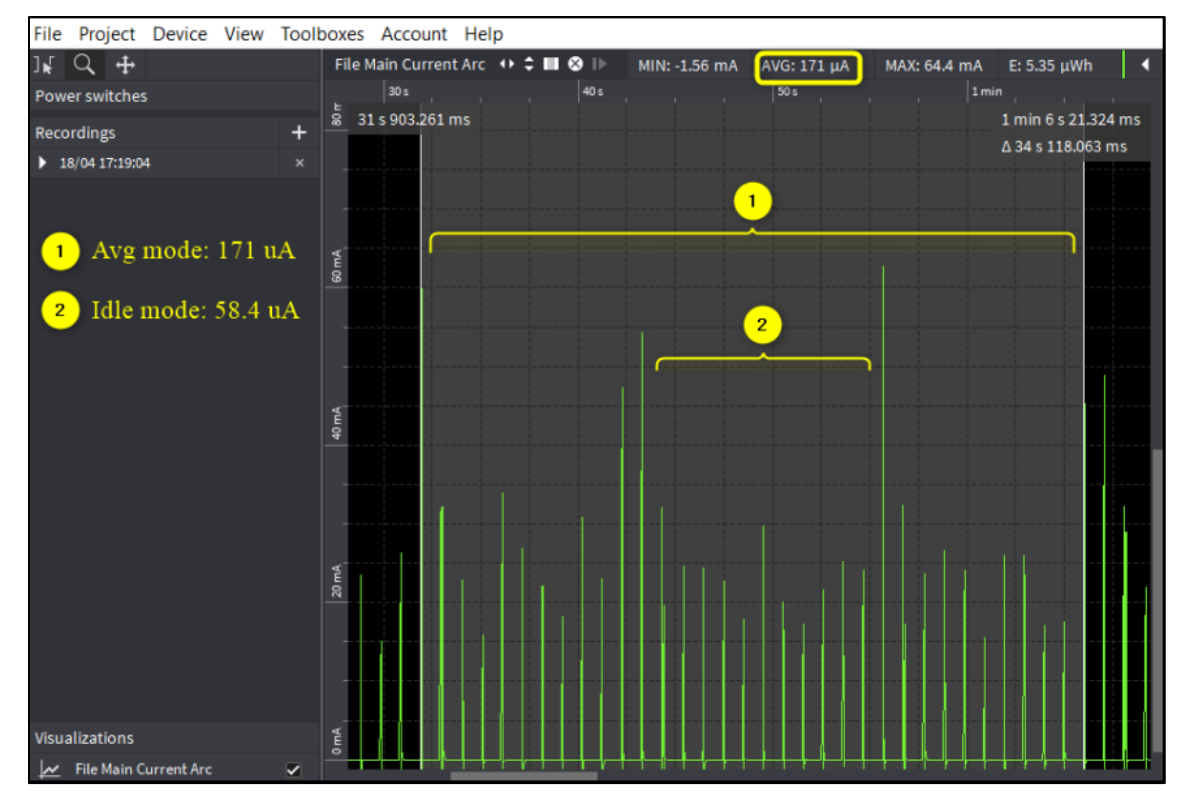

Figure 9: HTTP - Otii log

#### Console output:

| UART:SNWWWWWAEBuild \$Id: git-ba65998b7 \$                                                      |
|-------------------------------------------------------------------------------------------------|
| <pre>mpd.mcast_rx=1 mpd.proto=http mpd.http.httpgetinterval=10 mpd.url=http://example.com</pre> |
| <pre>wifi.listen_interval=10 krn.gpio=K wifi.keep_alive_wake_time=2</pre>                       |
| wifi.arp_grat_period=1800 wifi.max_idle_period=0 mpd.regdomain=FCC mpd.suspend=1                |
| np_conf_path=/data/nprofile.json mpd.ssid=InnoPhase mpd.passphrase=43083191                     |
| \$App:git-73e7f910                                                                              |
| SDK Ver: SDK_2.6                                                                                |
| T2 Multipurpose Demp App Version 0.12                                                           |
| network profile parse success.                                                                  |
| Suspend Enabled.                                                                                |
| Multicast reception Enabled.                                                                    |

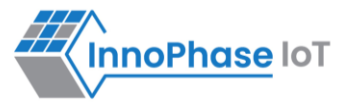

```
url=http://example.com
Regdomain=FCC
addr e0:69:3a:00:13:90
Applying reg domain: 1-11020
Connecting to network
.[2.049,462] CONNECT:00:5f:67:cd:c5:a6 Channel:11 rssi:-49 dBm
WCM NOTIFY MSG LINK UP
.WCM NOTIFY MSG ADDRESS
[2.733,731] MYIP 192.168.0.104
[2.733,779] IPv6 [fe80::e269:3aff:fe00:1390]-link
WCM NOTIFY MSG CONNECTED
Listen interval=10
Traffic Timeout=12
pm flags=0x0
[3.541,272] WARNING! wcm pm config may overwrite the supplied power management boot
arguments!
WiFi Connection success. proceeding to app..
Timeout not specified.!
after parsing. port=80
Config:
Proto :http
Port
      :0
Interval:10
msg len :0
http send keepalive: times=1
```

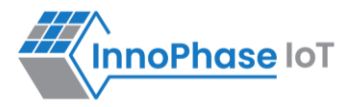

```
[APP]Calling http client open(). cfg.port=80
[APP]HTTP Get. path=/callback entry
[APP]Response:
1120 ------
200
Age: 471654
Cache-Control: max-age=604800
Content-Type: text/html; charset=UTF-8
Date: Thu, 07 Jul 2022 10:23:01 GMT
Etag: "3147526947+gzip+ident"
Expires: Thu, 14 Jul 2022 10:23:01 GMT
Last-Modified: Thu, 17 Oct 2019 07:18:26 GMT
Server: ECS (dcb/7EA2)
Vary: Accept-Encoding
X-Cache: HIT
Accept-Ranges: none
Content-Length: 1256
[APP]Body:
Hexdump of http data, len=1120
3C 21 64 6F 63 74 79 70 65 20 68 74 6D 6C 3E 0A | <!doctype html>.
3C 68 74 6D 6C 3E 0A 3C 68 65 61 64 3E 0A 20 20 | <html>.<head>.
20 20 3C 74 69 74 6C 65 3E 45 78 61 6D 70 6C 65 | <title>Example
20 44 6F 6D 61 69 6E 3C 2F 74 69 74 6C 65 3E 0A | Domain</title>.
0A 20 20 20 20 3C 6D 65 74 61 20 63 68 61 72 73 \mid . 

 <meta\ chars
```

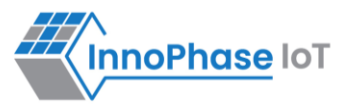

| 65 | 74 | 3D | 22 | 75 | 74 | 66 | 2D | 38 | 22 | 20 | 2F | 3E | 0A | 20 | 20 |   | et="utf-8" />.                   |
|----|----|----|----|----|----|----|----|----|----|----|----|----|----|----|----|---|----------------------------------|
| 20 | 20 | 3C | 6D | 65 | 74 | 61 | 20 | 68 | 74 | 74 | 70 | 2D | 65 | 71 | 75 | Ι | <meta http-equ<="" td=""/>       |
| 69 | 76 | 3D | 22 | 43 | 6F | 6E | 74 | 65 | 6E | 74 | 2D | 74 | 79 | 70 | 65 | I | iv="Content-type                 |
| 22 | 20 | 63 | 6F | 6E | 74 | 65 | 6E | 74 | 3D | 22 | 74 | 65 | 78 | 74 | 2F | Ι | " content="text/                 |
| 68 | 74 | 6D | 6C | 3B | 20 | 63 | 68 | 61 | 72 | 73 | 65 | 74 | 3D | 75 | 74 | Ι | html; charset=ut                 |
| 66 | 2D | 38 | 22 | 20 | 2F | 3E | 0A | 20 | 20 | 20 | 20 | 3C | 6D | 65 | 74 | Ι | f-8" />. <met< td=""></met<>     |
| 61 | 20 | 6E | 61 | 6D | 65 | 3D | 22 | 76 | 69 | 65 | 77 | 70 | 6F | 72 | 74 | Ι | a name="viewport                 |
| 22 | 20 | 63 | 6F | 6E | 74 | 65 | 6E | 74 | 3D | 22 | 77 | 69 | 64 | 74 | 68 | I | " content="width                 |
| 3D | 64 | 65 | 76 | 69 | 63 | 65 | 2D | 77 | 69 | 64 | 74 | 68 | 2C | 20 | 69 | I | =device-width, i                 |
| 6E | 69 | 74 | 69 | 61 | 6C | 2D | 73 | 63 | 61 | 6C | 65 | 3D | 31 | 22 | 20 | I | nitial-scale=1"                  |
| 2F | 3E | 0A | 20 | 20 | 20 | 20 | 3C | 73 | 74 | 79 | 6C | 65 | 20 | 74 | 79 | I | />. <style td="" ty<=""></style> |

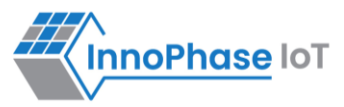

| 20 | 20            | 20   | 64   | 69  | 76   | 20  | 7B   | 0A   | 20  | 20   | 20  | 20                                                             | 20 | 20 | 20 |   | div {.                  |
|----|---------------|------|------|-----|------|-----|------|------|-----|------|-----|----------------------------------------------------------------|----|----|----|---|-------------------------|
| 20 | 77            | 69   | 64   | 74  | 68   | ЗA  | 20   | 36   | 30  | 30   | 70  | 78                                                             | 3B | 0A | 20 |   | width: 600px;.          |
| 20 | 20            | 20   | 20   | 20  | 20   | 20  | 6D   | 61   | 72  | 67   | 69  | 6E                                                             | ЗA | 20 | 35 |   | margin: 5               |
| 65 | 6D            | 20   | 61   | 75  | 74   | 6F  | 3B   | 0A   | 20  | 20   | 20  | 20                                                             | 20 | 20 | 20 |   | em auto;.               |
| 20 | 70            | 61   | 64   | 64  | 69   | 6E  | 67   | ЗA   | 20  | 32   | 65  | 6D                                                             | 3в | 0A | 20 | I | padding: 2em;.          |
| 20 | 20            | 20   | 20   | 20  | 20   | 20  | 62   | 61   | 63  | 6B   | 67  | 72                                                             | 6F | 75 | 6E | I | backgroun               |
| 64 | 2D            | 63   | 6F   | 6C  | 6F   | 72  | 3A   | 20   | 23  | 66   | 64  | 66                                                             | 64 | 66 | 66 | I | d-color: #fdfdff        |
| 3в | 0A            | 20   | 20   | 20  | 20   | 20  | 20   | 20   | 20  | 62   | 6F  | 72                                                             | 64 | 65 | 72 | I | ;. border               |
| 2D | 72            | 61   | 64   | 69  | 75   | 73  | 3A   | 20   | 30  | 2E   | 35  | 65                                                             | 6D | 3в | 0A | I | -radius: 0.5em;.        |
| 20 | 20            | 20   | 20   | 20  | 20   | 20  | 20   | 62   | 6F  | 78   | 2D  | 73                                                             | 68 | 61 | 64 |   | box-shad                |
| 6F | 77            | ЗA   | 20   | 32  | 70   | 78  | 20   | 33   | 70  | 78   | 20  | 37                                                             | 70 | 78 | 20 |   | ом: 2рх 3рх 7рх         |
| 32 | 70            | 78   | 20   | 72  | 67   | 62  | 61   | 28   | 30  | 2C   | 30  | 2C                                                             | 30 | 2C | 30 | I | 2px rgba(0,0,0,0        |
| 2E | 30            | 32   | 29   | 3в  | 0A   | 20  | 20   | 20   | 201 | nead | d>. | . <b< td=""><td></td><td></td><td></td><td></td><td></td></b<> |    |    |    |   |                         |
| 6F | 64            | 79   | 3E   | 0A  | 3C   | 64  | 69   | 76   | 3E  | 0A   | 20  | 20                                                             | 20 | 20 | 3C | I | ody>. <div>. &lt;</div> |
| 68 | 31            | 3E   | 45   | 78  | 61   | 6D  | 70   | 6C   | 65  | 20   | 44  | 6F                                                             | 6D | 61 | 69 |   | h1>Example Domai        |
| 6E | 3C            | 2F   | 68   | 31  | 3E   | 0A  | 20   | 20   | 20  | 20   | 3C  | 70                                                             | 3E | 54 | 68 |   | n. Th                   |
| 69 | 73            | 20   | 64   | 6F  | 6D   | 61  | 69   | 6E   | 20  | 69   | 73  | 20                                                             | 66 | 6F | 72 |   | is domain is for        |
| 20 | 75            | 73   | 65   | 20  | 69   | 6E  | 20   | 69   | 6C  | 6C   | 75  | 73                                                             | 74 | 72 | 61 | I | use in illustra         |
| 74 | 69            | 76   | 65   | 20  | 65   | 78  | 61   | 6D   | 70  | 6C   | 65  | 73                                                             | 20 | 69 | 6E |   | tive examples in        |
| 20 | 64            | 6F   | 63   | 75  | 6D   | 65  | 6E   | 74   | 73  | 2E   | 20  | 59                                                             | 6F | 75 | 20 | I | documents. You          |
| 6D | 61            | 79   | 20   | 75  | 73   | 65  | 20   | 74   | 68  | 69   | 73  | 0A                                                             | 20 | 20 | 20 | I | may use this.           |
| 20 | 64            | 6F   | 6D   | 61  | 69   | 6E  | 20   | 69   | 6E  | 20   | 6C  | 69                                                             | 74 | 65 | 72 | I | domain in liter         |
| 61 | 74            | 75   | 72   | 65  | 20   | 77  | 69   | 74   | 68  | 6F   | 75  | 74                                                             | 20 | 70 | 72 | I | ature without pr        |
| 69 | 6F            | 72   | 20   | 63  | 6F   | 6F  | 72   | 64   | 69  | 6E   | 61  | 74                                                             | 69 | 6F | 6E | I | ior coordination        |
| са | callback exit |      |      |     |      |     |      |      |     |      |     |                                                                |    |    |    |   |                         |
| ca | llba          | ack  | en   | try |      |     |      |      |     |      |     |                                                                |    |    |    |   |                         |
| Не | xdur          | np d | of l | ntt | p da | ata | , le | n=13 | 36  |      |     |                                                                |    |    |    |   |                         |

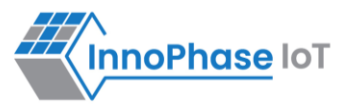

| 20  | 6F   | 72  | 20  | 61 | 73 | 6В  | 69        | 6E        | 67 | 20  | 66  | 6F | 72 | 20  | 70  | 1 | or asking for p                                                                                                    |
|-----|------|-----|-----|----|----|-----|-----------|-----------|----|-----|-----|----|----|-----|-----|---|----------------------------------------------------------------------------------------------------|
| 65  |      | 6.5 | 6.0 |    |    | 6.0 | <b>C-</b> | <b>C-</b> | ~- | 2 ~ | ~ - |    | ~- | 0 - | 0.0 |   |                                                                                                    |
| 65  | 72   | 6D  | 69  | 73 | 73 | 69  | 6F        | 6E        | 2E | 3C  | 2F  | 70 | ЗE | ΟA  | 20  | I | ermission                                                                                                    |
| 20  | 20   | 20  | 3C  | 70 | ЗE | 3C  | 61        | 20        | 68 | 72  | 65  | 66 | ЗD | 22  | 68  |   | <a href="h&lt;/td&gt;&lt;/tr&gt;&lt;tr&gt;&lt;td&gt;74&lt;/td&gt;&lt;td&gt;74&lt;/td&gt;&lt;td&gt;70&lt;/td&gt;&lt;td&gt;73&lt;/td&gt;&lt;td&gt;ЗA&lt;/td&gt;&lt;td&gt;2F&lt;/td&gt;&lt;td&gt;2F&lt;/td&gt;&lt;td&gt;77&lt;/td&gt;&lt;td&gt;77&lt;/td&gt;&lt;td&gt;77&lt;/td&gt;&lt;td&gt;2E&lt;/td&gt;&lt;td&gt;69&lt;/td&gt;&lt;td&gt;61&lt;/td&gt;&lt;td&gt;6E&lt;/td&gt;&lt;td&gt;61&lt;/td&gt;&lt;td&gt;2E&lt;/td&gt;&lt;td&gt;Ι&lt;/td&gt;&lt;td&gt;ttps://www.iana.&lt;/td&gt;&lt;/tr&gt;&lt;tr&gt;&lt;td&gt;&lt;u&gt;6&lt;/u&gt;٣&lt;/td&gt;&lt;td&gt;72&lt;/td&gt;&lt;td&gt;67&lt;/td&gt;&lt;td&gt;2 ਯ&lt;/td&gt;&lt;td&gt;64&lt;/td&gt;&lt;td&gt;6 🖫&lt;/td&gt;&lt;td&gt;6D&lt;/td&gt;&lt;td&gt;61&lt;/td&gt;&lt;td&gt;69&lt;/td&gt;&lt;td&gt;6 🖫&lt;/td&gt;&lt;td&gt;73&lt;/td&gt;&lt;td&gt;2 ਵ&lt;/td&gt;&lt;td&gt;65&lt;/td&gt;&lt;td&gt;78&lt;/td&gt;&lt;td&gt;61&lt;/td&gt;&lt;td&gt;6D&lt;/td&gt;&lt;td&gt;&lt;/td&gt;&lt;td&gt;org/domains/exam&lt;/td&gt;&lt;/tr&gt;&lt;tr&gt;&lt;td&gt;01&lt;/td&gt;&lt;td&gt;12&lt;/td&gt;&lt;td&gt;07&lt;/td&gt;&lt;td&gt;ΖĽ&lt;/td&gt;&lt;td&gt;04&lt;/td&gt;&lt;td&gt;01&lt;/td&gt;&lt;td&gt;00&lt;/td&gt;&lt;td&gt;ΟI&lt;/td&gt;&lt;td&gt;09&lt;/td&gt;&lt;td&gt;015&lt;/td&gt;&lt;td&gt;15&lt;/td&gt;&lt;td&gt;ΖĽ&lt;/td&gt;&lt;td&gt;05&lt;/td&gt;&lt;td&gt;10&lt;/td&gt;&lt;td&gt;ΟI&lt;/td&gt;&lt;td&gt;00&lt;/td&gt;&lt;td&gt;I&lt;/td&gt;&lt;td&gt;org/domarns/exam&lt;/td&gt;&lt;/tr&gt;&lt;tr&gt;&lt;td&gt;70&lt;/td&gt;&lt;td&gt;6C&lt;/td&gt;&lt;td&gt;65&lt;/td&gt;&lt;td&gt;22&lt;/td&gt;&lt;td&gt;3E&lt;/td&gt;&lt;td&gt;4D&lt;/td&gt;&lt;td&gt;6F&lt;/td&gt;&lt;td&gt;72&lt;/td&gt;&lt;td&gt;65&lt;/td&gt;&lt;td&gt;20&lt;/td&gt;&lt;td&gt;69&lt;/td&gt;&lt;td&gt;6E&lt;/td&gt;&lt;td&gt;66&lt;/td&gt;&lt;td&gt;6F&lt;/td&gt;&lt;td&gt;72&lt;/td&gt;&lt;td&gt;6D&lt;/td&gt;&lt;td&gt;Ι&lt;/td&gt;&lt;td&gt;ple">More inform</a> |
| 61  | 74   | 69  | 6F  | 6E | 2E | 2E  | 2E        | 3C        | 2F | 61  | 3E  | 3C | 2F | 70  | 3E  | Ι | ation                                                                                                    |
| 0A  | 3C   | 2f  | 64  | 69 | 76 | 3E  | 0A        | 3C        | 2f | 62  | 6F  | 64 | 79 | 3E  | 0A  | Ι | ...                                                                                                    |
|     |      |     |     |    |    |     |           |           |    |     |     |    |    |     |     |   |                                                                                                    |
| 3C  | 2F   | 68  | 74  | 6D | 6C | 3E  | 0A        |           |    |     |     |    |    |     |     | I | .                                                                                                    |
| cal | llba | ack | ex  | it |    |     |           |           |    |     |     |    |    |     |     |   |                                                                                                    |

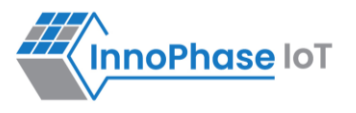

# HTTPS

#### Wireshark log:

**Expected Result**: At the configured interval, Message\_Send Interval, application connects to URL, performs HTTPs Get and hexdumps the page.

- 1. The first three packets (SYN, SYN/ACK, ACK) are the TCP three-way handshake.
- 2. [Client hello], [Server hello], [Certificate, Server Key Exchange, Server Hello Done], [Client Key Exchange, Change Cipher Spec, Encrypted Handshake Message], [New Session ticket] are the SSL/TLS handshake, which indicates successful TLS connection.
- 3. All the data packets over TLS connection are observed as Application data which is encrypted.

| No.      | Time                | Source                 | Destination               | Protocol  | Length Info                                                                                   |
|----------|---------------------|------------------------|---------------------------|-----------|-----------------------------------------------------------------------------------------------|
| T        | 256 18.540433735    | 192.168.1.173          | 93.184.216.34             | TCP       | 125 64604 → 443 [SYN] Seq=0 Win=64240 Len=0 MSS=1460 SACK_PERM=1                              |
|          | 258 18.541988032    | 93.184.216.34          | 192.168.1.173             | TCP       | 125 443 → 64604 [SYN, ACK] Seq=0 Ack=1 Win=29200 Len=0 MSS=1460 SACK_PERM=1                   |
|          | 264 18.548251708    | 192.168.1.173          | 93.184.216.34             | TCP       | 117 64604 → 443 [ACK] Seq=1 Ack=1 Win=64240 Len=0                                             |
|          | 270 18.576065468    | 192.168.1.173          | 93.184.216.34             | TLSv1.2   | 515 Client Hello                                                                              |
|          | 272 18.577546147    | 93.184.216.34          | 192.168.1.173             | TCP       | 117 443 → 64604 [ACK] Seq=1 Ack=399 Win=30016 Len=0                                           |
|          | 289 19.048465955    | 93.184.216.34          | 192.168.1.173             | TLSv1.2   | 1567 Server Hello                                                                             |
|          | 290 19.049456438    | 93.184.216.34          | 192.168.1.173             | TCP       | 1577 443 → 64604 [ACK] Seq=1461 Ack=399 Win=30016 Len=1460 [TCP segment of a reassembled PDU] |
|          | 292 19.050540356    | 93.184.216.34          | 192.168.1.173             | TLSv1.2   | 717 Certificate, Server Key Exchange, Server Hello Done                                       |
|          | 294 19.050560509    | 192.168.1.173          | 93.184.216.34             | TCP       | 117 64604 → 443 [ACK] Seq=399 Ack=2921 Win=61320 Len=0                                        |
|          | 303 19.296749328    | 192.168.1.173          | 93.184.216.34             | TCP       | 117 64604 → 443 [ACK] Seq=399 Ack=3521 Win=64240 Len=0                                        |
|          | 305 19.297966512    | 93.184.216.34          | 192.168.1.173             | TCP       | 717 [TCP Spurious Retransmission] 443 → 64604 [PSH, ACK] Seq=2921 Ack=399 Win=30016 Len=600   |
|          |                     |                        | 93.184.216.34             |           | 117 [TCP Dup ACK 303#1] 64604 → 443 [ACK] Seq=399 Ack=3521 Win=64240 Len=0                    |
|          | 327 19.790828146    | 192.168.1.173          | 93.184.216.34             | TLSv1.2   | 192 Client Key Exchange                                                                       |
|          | 329 19.792315627    | 93.184.216.34          | 192.168.1.173             | ТСР       | 117 443 → 64604 [ACK] Seq=3521 Ack=474 Win=30016 Len=0                                        |
|          | 331 19.796474526    | 192.168.1.173          | 93.184.216.34             | TLSv1.2   | 123 Change Cipher Spec                                                                        |
|          | 333 19.797685373    | 93.184.216.34          | 192.168.1.173             | TCP       | 117 443 → 64604 [ACK] Seq=3521 Ack=480 Win=30016 Len=0                                        |
|          | 335 19.799149528    | 192.168.1.173          | 93.184.216.34             | TLSv1.2   | 162 Encrypted Handshake Message                                                               |
|          | 337 19.800173901    | 93.184.216.34          | 192.168.1.173             | TCP       | 117 443 → 64604 [ACK] Seq=3521 Ack=525 Win=30016 Len=0                                        |
|          | 346 20.071357046    | 93.184.216.34          | 192.168.1.173             | TLSv1.2   | 343 New Session Ticket, Change Cipher Spec, Encrypted Handshake Message                       |
|          | 348 20.078533560    | 192.168.1.173          | 93.184.216.34             | TLSv1.2   | 183 Application Data                                                                          |
|          | 350 20.080128305    | 93.184.216.34          | 192.168.1.173             | TCP       | 117 443 → 64604 [ACK] Seq=3747 Ack=591 Win=30016 Len=0                                        |
|          | 359 20.378683465    | 93.184.216.34          | 192.168.1.173             | TLSv1.2   | 1567 Application Data                                                                         |
|          | 360 20.378698806    | 93.184.216.34          | 192.168.1.173             | TLSv1.2   | 311 Application Data                                                                          |
| <        |                     |                        |                           |           |                                                                                               |
| > F      | rame 359: 1567 byte | es on wire (12536 bit  | s), 1567 bytes captu      | red (1253 | 6 bits) on interface wlx00c0ca99266f, id 0                                                    |
| > R      | adiotap Header v0,  | Length 29              |                           |           |                                                                                               |
| > 8      | 02.11 radio inform  | ation                  |                           |           |                                                                                               |
| > 1      | EEE 802.11 QoS Data | a, Flags:F.C           |                           |           |                                                                                               |
| > L      | ogical-Link Contro  | 1                      |                           |           |                                                                                               |
| > 1      | nternet Protocol V  | ersion 4, Src: 93.184  | .216.34, Dst: 192.16      | 8.1.173   |                                                                                               |
| > T      | ransmission Contro  | 1 Protocol, Src Port:  | 443, Dst Port: 6460       | 4, Seq: 3 | 747, Ack: 591, Len: 1460                                                                      |
| Y T      | ransport Layer Seco | urity                  |                           |           |                                                                                               |
| N 1      | TLSv1.2 Record La   | ayer: Application Data | a Protocol: http-ove      | r-tls     |                                                                                               |
|          | Content Type:       | Application Data (23)  |                           |           |                                                                                               |
|          | Version: TLS 1      | .2 (0x0303)            |                           |           |                                                                                               |
|          | Length: 364         |                        |                           |           |                                                                                               |
|          | Encrypted Appl      | lication Data: 6817eee | ef6d654135e4eac15fcdl     | a5c5fd4c4 | 4577c105044631efc3c2f4f2831ba6ce11551                                                         |
|          | [Application D      | ata Protocol: http-ov  | ver-tls]                  |           |                                                                                               |
| <u> </u> |                     |                        | AND A STREET AND A STREET |           |                                                                                               |

Figure 10: HTTPS - Wireshark log

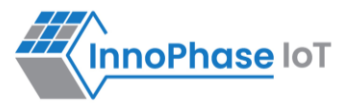

**Otii log**: Shows an average current consumption of 640µA for 30s. In idle cases, the average current consumption is 58.1µA.

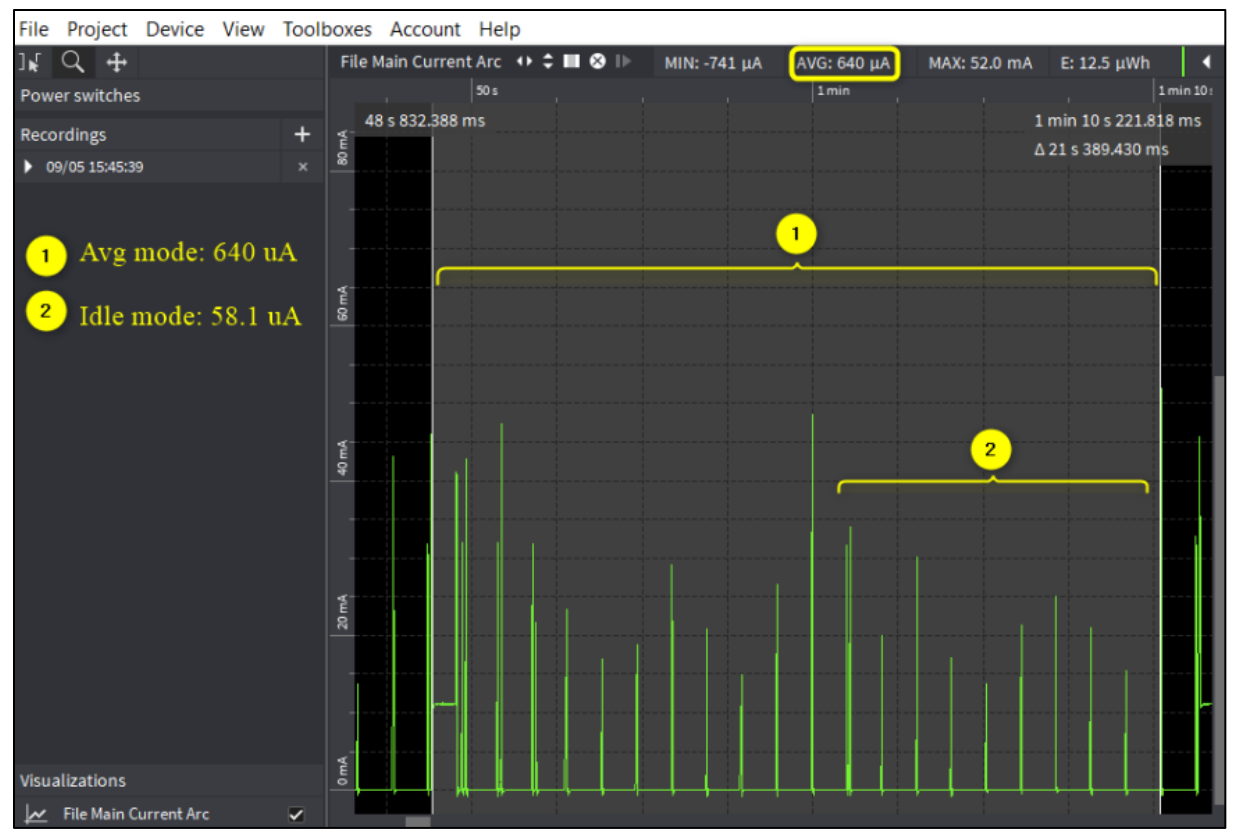

Figure 11: HTTPS - Otii log

#### Console output:

| UART:SNWWWWWAEBuild \$Id: git-ba65998b7 \$                                                          |
|----------------------------------------------------------------------------------------------------|
| <pre>mpd.mcast_rx=1 mpd.proto=https mpd.https.httpsgetinterval=10 mpd.url=https://example.com</pre> |
| <pre>wifi.listen_interval=10 krn.gpio=K wifi.keep_alive_wake_time=2</pre>                           |
| <pre>wifi.arp_grat_period=1800 wifi.max_idle_period=0 mpd.regdomain=FCC mpd.suspend=1</pre>         |
| np_conf_path=/data/nprofile.json mpd.ssid=InnoPhase mpd.passphrase=43083191                         |
| \$App:git-73e7f910                                                                                  |
| SDK Ver: SDK_2.6                                                                                    |
| T2 Multipurpose Demp App Version 0.12                                                               |
|                                                                                                    |

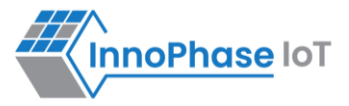

```
network profile parse success.
Suspend Enabled.
Multicast reception Enabled.
url=https://example.com
Regdomain=FCC
addr e0:69:3a:00:13:90
Applying reg domain: 1-11020
Connecting to network
.[2.171,820] CONNECT:00:5f:67:cd:c5:a6 Channel:11 rssi:-57 dBm
WCM NOTIFY MSG LINK UP
.WCM NOTIFY MSG ADDRESS
[2.917,496] MYIP 192.168.0.104
[2.917,543] IPv6 [fe80::e269:3aff:fe00:1390]-link
WCM NOTIFY MSG CONNECTED
Listen interval=10
Traffic Timeout=12
pm flags=0x0
[3.543,978] WARNING! wcm pm config may overwrite the supplied power management boot
arguments!
WiFi Connection success. proceeding to app..
Timeout not specified.!
after parsing. port=443
Config:
Proto :https
Port
        :0
```

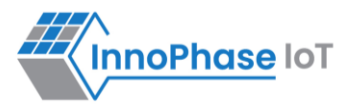

```
Interval:10
msg len :0
http send keepalive: times=1
[APP]Calling http_client_open(). http_cmn_ctx.cfg.port=443
  . [SSL WRAP]Checking input configurations...
  . [SSL WRAP]Seeding the random number generator...
  . [SSL WRAP]Connecting to tcp example.com:443...
  . [SSL WRAP]Setting up the SSL/TLS structure...
  . [SSL WRAP] setting configurations..
       >auth mode = 0 (0- skip, 1- optional, 2- required
       >max fragment len = 0
       >Handshake timeout = 30 Sec
  . [SSL WRAP]Performing the SSL/TLS handshake...
  . [SSL WRAP] Handshake done. ok
  . [SSL WRAP] Verifying peer X.509 certificate.
[APP]HTTP Get. path=/
[APP]Response:
0 -----
200
Age: 378199
Cache-Control: max-age=604800
Content-Type: text/html; charset=UTF-8
```

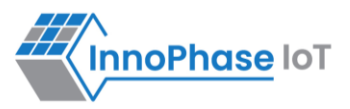

Date: Thu, 07 Jul 2022 11:04:16 GMT Etag: "3147526947+ident" Expires: Thu, 14 Jul 2022 11:04:16 GMT Last-Modified: Thu, 17 Oct 2019 07:18:26 GMT Server: ECS (dcb/7F80) Vary: Accept-Encoding X-Cache: HIT Content-Length: 1256 [APP]Body: Hexdump of http data, len=0 Hexdump of http data, len=1256 3C 21 64 6F 63 74 79 70 65 20 68 74 6D 6C 3E 0A | <!doctype html>. 3C 68 74 6D 6C 3E 0A 3C 68 65 61 64 3E 0A 20 20 | <html>.<head>. 20 20 3C 74 69 74 6C 65 3E 45 78 61 6D 70 6C 65 | <title>Example 20 44 6F 6D 61 69 6E 3C 2F 74 69 74 6C 65 3E 0A | Domain</title>. OA 20 20 20 20 3C 6D 65 74 61 20 63 68 61 72 73 | . <meta chars 65 74 3D 22 75 74 66 2D 38 22 20 2F 3E 0A 20 20 | et="utf-8" />. 20 20 3C 6D 65 74 61 20 68 74 74 70 2D 65 71 75 | <meta http-equ</pre> 69 76 3D 22 43 6F 6E 74 65 6E 74 2D 74 79 70 65 | iv="Content-type 22 20 63 6F 6E 74 65 6E 74 3D 22 74 65 78 74 2F | " content="text/ 68 74 6D 6C 3B 20 63 68 61 72 73 65 74 3D 75 74 | html; charset=ut 66 2D 38 22 20 2F 3E 0A 20 20 20 20 3C 6D 65 74 | f-8" />. <met 61 20 6E 61 6D 65 3D 22 76 69 65 77 70 6F 72 74 | a name="viewport 22 20 63 6F 6E 74 65 6E 74 3D 22 77 69 64 74 68 | " content="width 3D 64 65 76 69 63 65 2D 77 69 64 74 68 2C 20 69 | =device-width, i 6E 69 74 69 61 6C 2D 73 63 61 6C 65 3D 31 22 20 | nitial-scale=1" 2F 3E 0A 20 20 20 20 3C 73 74 79 6C 65 20 74 79 | />. <style ty

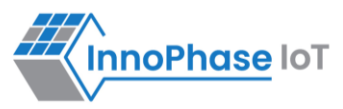

| 70 | 65 | 3D | 22 | 74 | 65 | 78 | 74 | 2F  | 63 | 73 | 73 | 22 | 3E | 0A | 20 |   | pe="text/css">.  |
|----|----|----|----|----|----|----|----|-----|----|----|----|----|----|----|----|---|------------------|
| 20 | 20 | 20 | 62 | 6F | 64 | 79 | 20 | 7в  | 0A | 20 | 20 | 20 | 20 | 20 | 20 | I | body {.          |
| 20 | 20 | 62 | 61 | 63 | 6B | 67 | 72 | 6F  | 75 | 6E | 64 | 2D | 63 | 6F | 6C | I | background-col   |
| 6F | 72 | 3A | 20 | 23 | 66 | 30 | 66 | 30  | 66 | 32 | 3в | 0A | 20 | 20 | 20 | I | or: #f0f0f2;.    |
| 20 | 20 | 20 | 20 | 20 | 6D | 61 | 72 | 67  | 69 | 6E | 3A | 20 | 30 | 3в | 0A | I | margin: 0;.      |
| 20 | 20 | 20 | 20 | 20 | 20 | 20 | 20 | 70  | 61 | 64 | 64 | 69 | 6E | 67 | 3A | I | padding:         |
| 20 | 30 | 3B | 0A | 20 | 20 | 20 | 20 | 20  | 20 | 20 | 20 | 66 | 6F | 6E | 74 | I | 0;. font         |
| 2D | 66 | 61 | 6D | 69 | 6C | 79 | 3A | 20  | 2D | 61 | 70 | 70 | 6C | 65 | 2D | I | -family: -apple- |
| 73 | 79 | 73 | 74 | 65 | 6D | 2C | 20 | 73  | 79 | 73 | 74 | 65 | 6D | 2D | 75 | I | system, system-u |
| 69 | 2C | 20 | 42 | 6C | 69 | 6E | 6B | 4 D | 61 | 63 | 53 | 79 | 73 | 74 | 65 | I | i, BlinkMacSyste |
| 6D | 46 | 6F | 6E | 74 | 2C | 20 | 22 | 53  | 65 | 67 | 6F | 65 | 20 | 55 | 49 | I | mFont, "Segoe UI |
| 22 | 2C | 20 | 22 | 4F | 70 | 65 | 6E | 20  | 53 | 61 | 6E | 73 | 22 | 2C | 20 | I | ", "Open Sans",  |
| 22 | 48 | 65 | 6C | 76 | 65 | 74 | 69 | 63  | 61 | 20 | 4E | 65 | 75 | 65 | 22 | I | "Helvetica Neue" |
| 2C | 20 | 48 | 65 | 6C | 76 | 65 | 74 | 69  | 63 | 61 | 2C | 20 | 41 | 72 | 69 | I | , Helvetica, Ari |
| 61 | 6C | 2C | 20 | 73 | 61 | 6E | 73 | 2D  | 73 | 65 | 72 | 69 | 66 | 3в | 0A | I | al, sans-serif;. |
| 20 | 20 | 20 | 20 | 20 | 20 | 20 | 20 | 0A  | 20 | 20 | 20 | 20 | 7D | 0A | 20 | I | . }.             |
| 20 | 20 | 20 | 64 | 69 | 76 | 20 | 7B | 0A  | 20 | 20 | 20 | 20 | 20 | 20 | 20 | I | div {.           |
| 20 | 77 | 69 | 64 | 74 | 68 | ЗA | 20 | 36  | 30 | 30 | 70 | 78 | 3в | 0A | 20 | I | width: 600px;.   |
| 20 | 20 | 20 | 20 | 20 | 20 | 20 | 6D | 61  | 72 | 67 | 69 | 6E | ЗA | 20 | 35 | I | margin: 5        |
| 65 | 6D | 20 | 61 | 75 | 74 | 6F | 3в | 0A  | 20 | 20 | 20 | 20 | 20 | 20 | 20 | I | em auto;.        |
| 20 | 70 | 61 | 64 | 64 | 69 | 6E | 67 | ЗA  | 20 | 32 | 65 | 6D | 3в | 0A | 20 | I | padding: 2em;.   |
| 20 | 20 | 20 | 20 | 20 | 20 | 20 | 62 | 61  | 63 | 6B | 67 | 72 | 6F | 75 | 6E | I | backgroun        |
| 64 | 2D | 63 | 6F | 6C | 6F | 72 | ЗA | 20  | 23 | 66 | 64 | 66 | 64 | 66 | 66 | I | d-color: #fdfdff |
| 3в | 0A | 20 | 20 | 20 | 20 | 20 | 20 | 20  | 20 | 62 | 6F | 72 | 64 | 65 | 72 | I | ;. border        |
| 2D | 72 | 61 | 64 | 69 | 75 | 73 | ЗA | 20  | 30 | 2E | 35 | 65 | 6D | 3в | 0A | I | -radius: 0.5em;. |
| 20 | 20 | 20 | 20 | 20 | 20 | 20 | 20 | 62  | 6F | 78 | 2D | 73 | 68 | 61 | 64 | I | box-shad         |
| 6F | 77 | ЗA | 20 | 32 | 70 | 78 | 20 | 33  | 70 | 78 | }  | •  |    |    |    |   |                  |

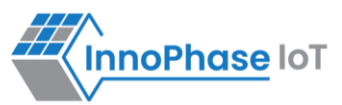

| 20         | 20                                                         | 7D   | 0A   | 20   | 20  | 20  | 20   | 3C    | 2F   | 73   | 74   | 79  | 6C  | 65 | ЗE |   | <pre>}. </pre>                                                                                                    |
|------------|------------------------------------------------------------|------|------|------|-----|-----|------|-------|------|------|------|-----|-----|----|----|---|----------------------------------------------------------------------------------------------------|
| 20         | 20                                                         | 20   | 20   | 0A   | 3C  | 2F  | 68   | 65    | 61   | 64   | 3E   | 0A  | 0A  | 3C | 62 | I | . <b< td=""></b<>                                                                                                    |
| 61         | 64                                                         | 79   | 3E   | 0A   | 3C  | 64  | 69   | 76    | 3E   | 0A   | 20   | 20  | 20  | 20 | 3C | I | ody>. <div>. &lt;</div>                                                                                                    |
| 68         | 3 31                                                       | 3E   | 45   | 78   | 61  | 6D  | 70   | 6C    | 65   | 20   | 44   | 6F  | 6D  | 61 | 69 | I | h1>Example Domai                                                                                                    |
| 61         | 3C                                                         | 2F   | 68   | 31   | 3E  | 0A  | 20   | 20    | 20   | 20   | 3C   | 70  | 3E  | 54 | 68 | I | n. Th                                                                                                    |
| 69         | 73                                                         | 20   | 64   | 6F   | 6D  | 61  | 69   | 6E    | 20   | 69   | 73   | 20  | 66  | 6F | 72 | I | is domain is for                                                                                                    |
| 20         | ) 75                                                       | 73   | 65   | 20   | 69  | 6E  | 20   | 69    | 6C   | 6C   | 75   | 73  | 74  | 72 | 61 | I | use in illustra                                                                                                    |
| 74         | 69                                                         | 76   | 65   | 20   | 65  | 78  | 61   | 6D    | 70   | 6C   | 65   | 73  | 20  | 69 | 6E | I | tive examples in                                                                                                    |
| 20         | 64                                                         | 6F   | 63   | 75   | 6D  | 65  | 6E   | 74    | 73   | 2E   | 20   | 59  | 6F  | 75 | 20 | I | documents. You                                                                                                    |
| 61         | 61                                                         | 79   | 20   | 75   | 73  | 65  | 20   | 74    | 68   | 69   | 73   | 0A  | 20  | 20 | 20 | I | may use this.                                                                                                    |
| 20         | 64                                                         | 6F   | 6D   | 61   | 69  | 6E  | 20   | 69    | 6E   | 20   | 6C   | 69  | 74  | 65 | 72 | I | domain in liter                                                                                                    |
| 61         | . 74                                                       | 75   | 72   | 65   | 20  | 77  | 69   | 74    | 68   | 6F   | 75   | 74  | 20  | 70 | 72 | I | ature without pr                                                                                                    |
| 69         | ) 6F                                                       | 72   | 20   | 63   | 6F  | 6F  | 72   | 64    | 69   | 6E   | 61   | 74  | 69  | 6F | 6E | I | ior coordination                                                                                                    |
| 20         | ) 6F                                                       | 72   | 20   | 61   | 73  | 6B  | 69   | 6E    | 67   | 20   | 66   | 6F  | 72  | 20 | 70 | I | or asking for p                                                                                                    |
| 65         | 5 72                                                       | 6D   | 69   | 73   | 73  | 69  | 6F   | 6E    | 2E   | 3C   | 2F   | 70  | 3E  | 0A | 20 | I | ermission                                                                                                    |
| 20         | 20                                                         | 20   | 3C   | 70   | 3E  | 3C  | 61   | 20    | 68   | 72   | 65   | 66  | 3D  | 22 | 68 | I | <a href="h&lt;/td&gt;&lt;/tr&gt;&lt;tr&gt;&lt;td&gt;74&lt;/td&gt;&lt;td&gt;74&lt;/td&gt;&lt;td&gt;70&lt;/td&gt;&lt;td&gt;73&lt;/td&gt;&lt;td&gt;ЗA&lt;/td&gt;&lt;td&gt;2F&lt;/td&gt;&lt;td&gt;2F&lt;/td&gt;&lt;td&gt;77&lt;/td&gt;&lt;td&gt;77&lt;/td&gt;&lt;td&gt;77&lt;/td&gt;&lt;td&gt;2E&lt;/td&gt;&lt;td&gt;69&lt;/td&gt;&lt;td&gt;61&lt;/td&gt;&lt;td&gt;6E&lt;/td&gt;&lt;td&gt;61&lt;/td&gt;&lt;td&gt;2E&lt;/td&gt;&lt;td&gt;I&lt;/td&gt;&lt;td&gt;ttps://www.iana.&lt;/td&gt;&lt;/tr&gt;&lt;tr&gt;&lt;td&gt;61&lt;/td&gt;&lt;td&gt;72 &lt;sup&gt;-&lt;/sup&gt;&lt;/td&gt;&lt;td&gt;67&lt;/td&gt;&lt;td&gt;2F&lt;/td&gt;&lt;td&gt;64&lt;/td&gt;&lt;td&gt;6F&lt;/td&gt;&lt;td&gt;6D&lt;/td&gt;&lt;td&gt;61&lt;/td&gt;&lt;td&gt;69&lt;/td&gt;&lt;td&gt;6E&lt;/td&gt;&lt;td&gt;73&lt;/td&gt;&lt;td&gt;2F&lt;/td&gt;&lt;td&gt;65&lt;/td&gt;&lt;td&gt;78&lt;/td&gt;&lt;td&gt;61&lt;/td&gt;&lt;td&gt;6D&lt;/td&gt;&lt;td&gt;I&lt;/td&gt;&lt;td&gt;org/domains/exam&lt;/td&gt;&lt;/tr&gt;&lt;tr&gt;&lt;td&gt;70&lt;/td&gt;&lt;td&gt;) 6C&lt;/td&gt;&lt;td&gt;65&lt;/td&gt;&lt;td&gt;22&lt;/td&gt;&lt;td&gt;3E&lt;/td&gt;&lt;td&gt;4D&lt;/td&gt;&lt;td&gt;6F&lt;/td&gt;&lt;td&gt;72&lt;/td&gt;&lt;td&gt;65&lt;/td&gt;&lt;td&gt;20&lt;/td&gt;&lt;td&gt;69&lt;/td&gt;&lt;td&gt;6E&lt;/td&gt;&lt;td&gt;66&lt;/td&gt;&lt;td&gt;6F&lt;/td&gt;&lt;td&gt;72&lt;/td&gt;&lt;td&gt;6D&lt;/td&gt;&lt;td&gt;I&lt;/td&gt;&lt;td&gt;ple">More inform</a> |
| 61         | . 74                                                       | 69   | 6F   | 6E   | 2E  | 2E  | 2E   | 3C    | 2F   | 61   | 3E   | 3C  | 2F  | 70 | 3E | I | ation                                                                                                    |
| 07         | 3C                                                         | 2F   | 64   | 69   | 76  | 3E  | 0A   | 3C    | 2F   | 62   | 6F   | 64  | 79  | 3E | 0A | I | ...                                                                                                    |
| 30         | 2 F                                                        | 68   | 74   | 6D   | 6C  | 3E  | 0A   |       |      |      |      |     |     |    |    | I | .                                                                                                    |
| [ <i>I</i> | APP]                                                       | Suco | ces  | s: 1 | htt | p_c | lien | t_g€  | et() | ), : | rva  | l = | 2   |    |    |   |                                                                                                    |
| ht         | tp_                                                        | sen  | d_ke | eepa | ali | ve: | tin  | ies=2 | 2    |      |      |     |     |    |    |   |                                                                                                    |
|            |                                                            |      |      |      |     |     |      |       |      |      |      |     |     |    |    |   |                                                                                                    |
| [7         | [APP]Calling http_client_open(). http_cmn_ctx.cfg.port=443 |      |      |      |     |     |      |       |      |      |      |     |     |    |    |   |                                                                                                    |
|            | . [                                                        | SSL_ | _WR  | AP]( | Che | cki | ng i | nput  | t co | onfi | igu: | rat | ion | s  | •  |   |                                                                                                    |

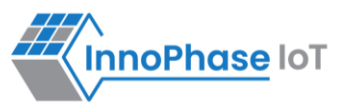

```
. [SSL_WRAP]Seeding the random number generator...
```

- . [SSL\_WRAP]Connecting to tcp example.com:443...
- . [SSL\_WRAP]Setting up the SSL/TLS structure...
- . [SSL\_WRAP] setting configurations..

>auth mode = 0 (0- skip, 1- optional, 2- required

>max fragment len = 0

>Handshake timeout = 30 Sec

- . [SSL\_WRAP]Performing the SSL/TLS handshake...
- . [SSL WRAP] Handshake done. ok
- . [SSL\_WRAP]Verifying peer X.509 certificate.

[APP]HTTP Get. path=/

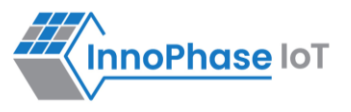

## MQTT

To observe Publish messages and to Subscribe any message run the following commands:

- 1. To Publish: mosquitto\_sub -d -v -h mqtt-dashboard.com -t PUBMSG
- To Subscribe: mosquitto\_pub -d -h mqtt-dashboard.com -t SUBMSG1 -m "msg1"

Note: Mosquitto.exe can be downloaded from the following link: http://mosquitto.org/download/.

#### MQTT - Command Prompt Output (Subscribe message):

```
synergic@synergic-vostro-3470:~/Downloads$ mosquitto_pub -d -h mqtt-dashboard.com -t
SUBMSG1 -m "msg1"
Client mosq-7XNzxTypruvc9Bkybj sending CONNECT
Client mosq-7XNzxTypruvc9Bkybj received CONNACK (0)
Client mosq-7XNzxTypruvc9Bkybj sending PUBLISH (d0, q0, r0, m1, 'SUBMSG1', ... (4
bytes))
Client mosq-7XNzxTypruvc9Bkybj sending DISCONNECT
```

#### MQTT - Command Prompt Output (Publish message):

```
synergic@synergic-vostro-3470:~/Downloads$ mosquitto_sub -d -v -h mqtt-dashboard.com -t
PUBMSG
Client mosq-3SHpQMGOLvcW97fbtH sending CONNECT
Client mosq-3SHpQMGOLvcW97fbtH received CONNACK (0)
Client mosq-3SHpQMGOLvcW97fbtH sending SUBSCRIBE (Mid: 1, Topic: PUBMSG, QoS: 0,
Options: 0x00)
Client mosq-3SHpQMGOLvcW97fbtH received SUBACK
Subscribed (mid: 1): 0
Client mosq-3SHpQMGOLvcW97fbtH received PUBLISH (d0, q0, r0, m0, 'PUBMSG', ... (99
bytes))
```

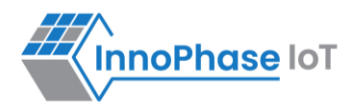

| PUBMSG                                                                                   |
|------------------------------------------------------------------------------------------|
| Times=7:ABCDEFGHIJKLMNOPQRSTUVWXYZABCDEFGHIJKLMNOPQRSTUVWXYZABCDEFGHIJKLMNOPQRSTUVWXYZAB |
| CDEFGHIJKLM                                                                              |
| Client mosq-3SHpQMGOLvcW97fbtH received PUBLISH (d0, q0, r0, m0, 'PUBMSG', (99           |
| bytes))                                                                                  |
| PUBMSG                                                                                   |
| Times=8:ABCDEFGHIJKLMNOPQRSTUVWXYZABCDEFGHIJKLMNOPQRSTUVWXYZABCDEFGHIJKLMNOPQRSTUVWXYZAB |
| CDEFGHIJKLM                                                                              |
| Client mosq-3SHpQMGOLvcW97fbtH received PUBLISH (d0, q0, r0, m0, 'PUBMSG', (99           |
| bytes))                                                                                  |
| PUBMSG                                                                                   |
| Times=9:ABCDEFGHIJKLMNOPQRSTUVWXYZABCDEFGHIJKLMNOPQRSTUVWXYZABCDEFGHIJKLMNOPQRSTUVWXYZAB |
| CDEFGHIJKLM                                                                              |
| Client mosq-3SHpQMGOLvcW97fbtH received PUBLISH (d0, q0, r0, m0, 'PUBMSG', (99           |
| bytes))                                                                                  |
| PUBMSG                                                                                   |
| Times=10:ABCDEFGHIJKLMNOPQRSTUVWXYZABCDEFGHIJKLMNOPQRSTUVWXYZABCDEFGHIJKLMNOPQRSTUVWXYZA |
| BCDEFGHIJKL                                                                              |
| Client mosq-3SHpQMGOLvcW97fbtH received PUBLISH (d0, q0, r0, m0, 'PUBMSG', (99           |
| bytes))                                                                                  |
| PUBMSG                                                                                   |
| Times=11:ABCDEFGHIJKLMNOPQRSTUVWXYZABCDEFGHIJKLMNOPQRSTUVWXYZABCDEFGHIJKLMNOPQRSTUVWXYZA |
| BCDEFGHIJKL                                                                              |
| Client mosq-3SHpQMGOLvcW97fbtH received PUBLISH (d0, q0, r0, m0, 'PUBMSG', (99           |
| bytes))                                                                                  |

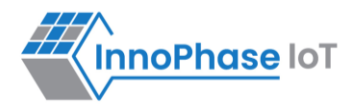

| PUBMSG                                                                                   |
|------------------------------------------------------------------------------------------|
| Times=0:ABCDEFGHIJKLMNOPQRSTUVWXYZABCDEFGHIJKLMNOPQRSTUVWXYZABCDEFGHIJKLMNOPQRSTUVWXYZAB |
| CDEFGHIJKLM                                                                              |
| Client mosq-3SHpQMGOLvcW97fbtH sending PINGREQ                                           |
| Client mosq-3SHpQMGOLvcW97fbtH received PINGRESP                                         |
| Client mosq-3SHpQMGOLvcW97fbtH received PUBLISH (d0, q0, r0, m0, 'PUBMSG', (99           |
| bytes))                                                                                  |
| PUBMSG                                                                                   |
| Times=1:ABCDEFGHIJKLMNOPQRSTUVWXYZABCDEFGHIJKLMNOPQRSTUVWXYZABCDEFGHIJKLMNOPQRSTUVWXYZAB |
| CDEFGHIJKLM                                                                              |
| Client mosq-3SHpQMGOLvcW97fbtH received PUBLISH (d0, q0, r0, m0, 'PUBMSG', (99           |
| bytes))                                                                                  |
| PUBMSG                                                                                   |
| Times=2:ABCDEFGHIJKLMNOPQRSTUVWXYZABCDEFGHIJKLMNOPQRSTUVWXYZABCDEFGHIJKLMNOPQRSTUVWXYZAB |
| CDEFGHIJKLM                                                                              |
| Client mosq-3SHpQMGOLvcW97fbtH received PUBLISH (d0, q0, r0, m0, 'PUBMSG', (99           |
| bytes))                                                                                  |

## Console output:

| Y-BOOT 208ef13 2019-07-22 12:26:54 -0500 790da1-b-7                                              |
|--------------------------------------------------------------------------------------------------|
| ROM yoda-h0-rom-16-0-gd5a8e586                                                                   |
| FLASH:PNWWWWAEBuild \$Id: git-d198c0771 \$                                                       |
| <pre>mpd.mcast_rx=1 mpd.proto=mqtt mpd.port=8883 mpd.mqtt.publishinterval=10 mpd.url=mqtt-</pre> |
| <pre>dashboard.com mpd.mqtt.clientid=T2_TALARIA mpd.mqtt.username=t2_user</pre>                  |
| mpd.mqtt.password=t2_pass mpd.mqtt.pub_msg=PUBMSG mpd.mqtt.sub_msg1=SUBMSG1                      |
| <pre>mpd.mqtt.sub_msg2=SUBMSG2 mpd.mqtt.ping_interval=60 wifi.listen_interval=10 krn.gpio=</pre> |
| K wifi.keep_alive_wake_time=2 wifi.arp_grat_period=1800 wifi.max_idle_period=0                   |
|                                                                                                  |

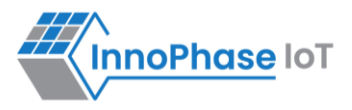

```
mpd.regdomain=FCC mpd.suspend=1 np conf path=/data/nprofile.json mpd.ssid=low rssi
mpd.passphrase=12345678
$App:git-fdceeca3
SDK Ver: SDK 2.6.2
T2 Multipurpose Demp App Version 0.12
network profile parse success.
Suspend Enabled.
Multicast reception Enabled.
url=mqtt-dashboard.com
Regdomain=FCC
addr e0:69:3a:00:01:24
Applying reg domain: 1-11020
Connecting to network
.[0.900,792] CONNECT:74:da:88:a6:9c:ea Channel:11 rssi:-4 dBm
WCM NOTIFY MSG LINK UP
.WCM NOTIFY MSG ADDRESS
[1.612,858] MYIP 192.168.1.100
[1.613,022] IPv6 [fe80::e269:3aff:fe00:124]-link
WCM NOTIFY MSG CONNECTED
Listen interval=10
Traffic Timeout=12
pm flags=0x0
[2.214,225] WARNING! wcm_pm_config may overwrite the supplied power management boot
arguments!
WiFi Connection success. proceeding to app..
Timeout not specified.!
```

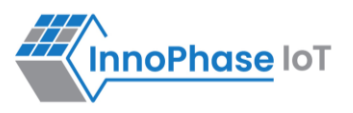

```
url=mqtt-dashboard.com hostname=mqtt-dashboard.com, port=8883, page=/
starting mqtt.. Ping interval=60 Secs
  . Seeding the random number generator... ok
  . Loading the CA root certificate ... ok (0 skipped)
Connect success. Returning :0
 ok
  . Setting up the SSL/TLS structure... ok
  . Performing the SSL/TLS handshake... ok
init ssl and connect success... proceeding..on retry (1)
mqtt cycle : packet type = 2
mqtt cycle : packet type = 9Subscribed to "SUBMSG1"
mqtt cycle : packet type = 9Subscribed to "SUBMSG2"
MQTT init: returning 0
Config:
Proto :mqtt
Port
      :8883
Interval:10
msg len :100
mqtt loop entry
publish data, value=1, interval=10Secs
publish data, value=2, interval=10Secs
publish data, value=3, interval=10Secs
publish data, value=4, interval=10Secs
```

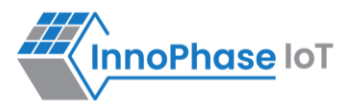

```
publish data, value=5, interval=10Secs
publish data, value=6, interval=10Secs
publish data, value=7, interval=10Secs
mqtt cycle : packet type = 13publish data, value=8, interval=10Secs
publish data, value=9, interval=10Secs
publish data, value=10, interval=10Secs
publish data, value=11, interval=10Secs
publish data, value=0, interval=10Secs
publish data, value=1, interval=10Secs
mqtt cycle : packet type = 13publish data, value=2, interval=10Secs
_mqtt_cycle : packet_type = 3messageArrived: SUBMSG1 msg1
publish_data, value=3, interval=10Secs
publish data, value=4, interval=10Secs
publish data, value=5, interval=10Secs
publish data, value=6, interval=10Secs
publish data, value=7, interval=10Secs
publish data, value=8, interval=10Secs
mqtt cycle : packet type = 13publish data, value=9, interval=10Secs
publish data, value=10, interval=10Secs
publish data, value=11, interval=10Secs
publish data, value=0, interval=10Secs
publish data, value=1, interval=10Secs
publish data, value=2, interval=10Secs
```

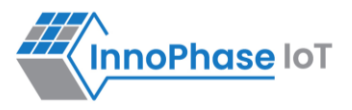

```
publish data, value=3, interval=10Secs
mqtt cycle : packet type = 13publish data, value=4, interval=10Secs
publish data, value=5, interval=10Secs
publish data, value=6, interval=10Secs
publish data, value=7, interval=10Secs
publish data, value=8, interval=10Secs
publish data, value=9, interval=10Secs
mqtt cycle : packet type = 13publish data, value=10, interval=10Secs
publish data, value=11, interval=10Secs
publish data, value=0, interval=10Secs
publish data, value=1, interval=10Secs
publish data, value=2, interval=10Secs
publish data, value=3, interval=10Secs
mqtt cycle : packet type = 13publish data, value=4, interval=10Secs
publish data, value=5, interval=10Secs
publish data, value=6, interval=10Secs
publish data, value=7, interval=10Secs
publish data, value=8, interval=10Secs
publish data, value=9, interval=10Secs
mqtt cycle : packet type = 13publish data, value=10, interval=10Secs
publish data, value=11, interval=10Secs
publish data, value=0, interval=10Secs
publish data, value=1, interval=10Secs
```

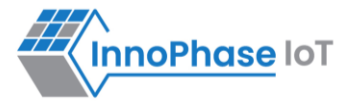

```
publish data, value=2, interval=10Secs
publish data, value=3, interval=10Secs
mqtt cycle : packet type = 13publish data, value=4, interval=10Secs
publish data, value=5, interval=10Secs
publish data, value=6, interval=10Secs
publish data, value=7, interval=10Secs
publish data, value=8, interval=10Secs
publish data, value=9, interval=10Secs
publish data, value=10, interval=10Secs
publish data, value=11, interval=10Secs
mqtt cycle : packet type = 13publish data, value=0, interval=10Secs
publish data, value=1, interval=10Secs
publish data, value=2, interval=10Secs
publish data, value=3, interval=10Secs
publish data, value=4, interval=10Secs
publish data, value=5, interval=10Secs
mqtt cycle : packet type = 13publish data, value=6, interval=10Secs
publish data, value=7, interval=10Secs
publish data, value=8, interval=10Secs
publish data, value=9, interval=10Secs
publish data, value=10, interval=10Secs
publish data, value=11, interval=10Secs
mqtt cycle : packet type = 13publish data, value=0, interval=10Secs
```

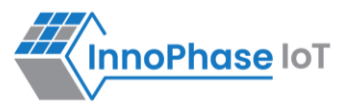

| publish_data, | value=1, | interval=10Secs |
|---------------|----------|-----------------|
| publish_data, | value=2, | interval=10Secs |
| publish_data, | value=3, | interval=10Secs |
| publish_data, | value=4, | interval=10Secs |
| publish_data, | value=5, | interval=10Secs |

#### Wireshark log:

1. The connection sequence of the MQTT is as shown in Figure 12.

| No. |      | Time         | Source        | Destination   | Protocol | Length Info                               |
|-----|------|--------------|---------------|---------------|----------|-------------------------------------------|
|     | 266  | 17.726024965 | 192.168.1.173 | 5.196.95.208  | MQTT     | 161 Connect Command MQTT connect          |
|     | 275  | 17.921451079 | 5.196.95.208  | 192.168.1.173 | MQTT     | 121 Connect Ack                           |
|     | 277  | 17.931126342 | 192.168.1.173 | 5.196.95.208  | MQTT     | 131 Subscribe Request (id=2) [SUBMSG1]    |
|     | 297  | 18.126456927 | 5.196.95.208  | 192.168.1.173 | MQTT     | 122 Subscribe Ack (id=2)                  |
|     | 299  | 18.132452441 | 192.168.1.173 | 5.196.95.208  | MQTT     | 131 Subscribe Request (id=3) [SUBMSG2]    |
|     | 309  | 18.433272270 | 5.196.95.208  | 192.168.1.173 | MQTT     | 122 Subscribe Ack (id=3)                  |
|     | 338  | 19.456546603 | 192.168.1.173 | 5.196.95.208  | MQTT     | 226 Publish Message [PUBMSG]              |
|     | 459  | 29.696925236 | 192.168.1.173 | 5.196.95.208  | MQTT     | 226 Publish Message [PUBMSG] MQTT Publish |
|     | 574  | 39.936687364 | 192.168.1.173 | 5.196.95.208  | MQTT     | 223 Publish Message [PUBMSG]              |
|     | 676  | 49.152658386 | 192.168.1.173 | 5.196.95.208  | MQTT     | 226 Publish Message [PUBMSG]              |
|     | 788  | 59.392651362 | 192.168.1.173 | 5.196.95.208  | MQTT     | 226 Publish Message [PUBMSG]              |
|     | 908  | 69.632620691 | 192.168.1.173 | 5.196.95.208  | MQTT     | 226 Publish Message [PUBMSG]              |
|     | 1010 | 78.848673612 | 192.168.1.173 | 5.196.95.208  | MQTT     | 119 Ping Request                          |
|     | 1027 | 79.873835764 | 5.196.95.208  | 192.168.1.173 | MQTT     | 109 Ping Response                         |

Figure 12: MQTT connection flow - Wireshark log

2. The Connect command is sent from Talaria TWO to MQTT broker, connection is established when the connect acknowledgement is received by Talaria TWO from broker.

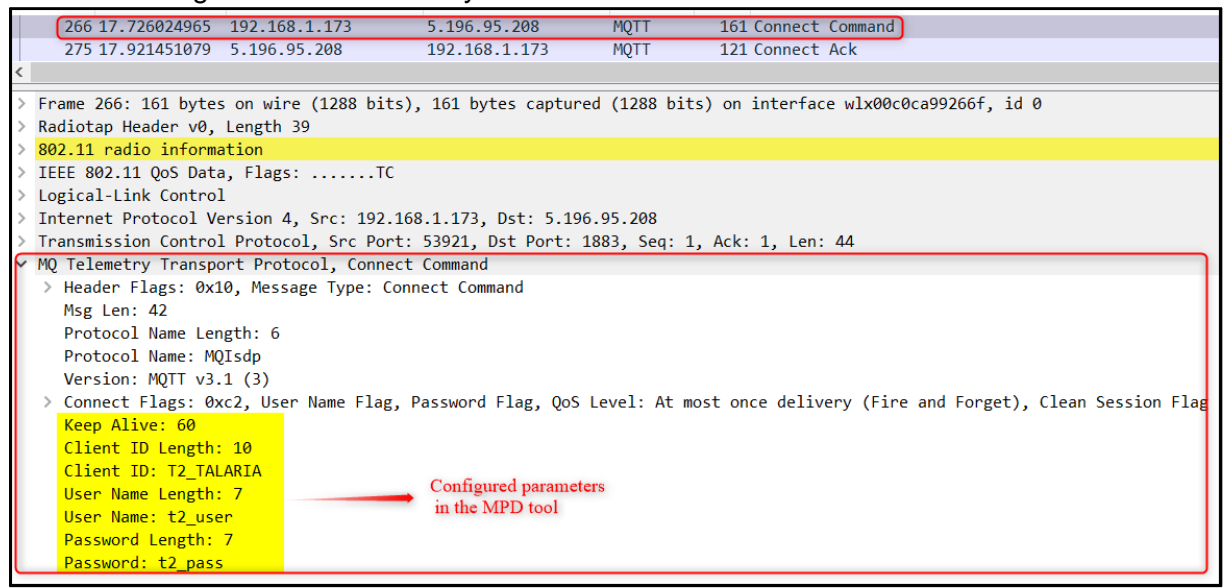

Figure 13: MQTT connection packet - Wireshark log

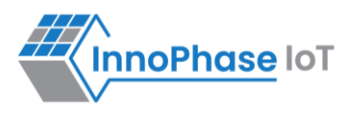

3. SUBMSG1 and SUBMSG2 are the two configured topic to subscribe, Talaria TWO gets registered to the topics from the subscription request.

| 1.1 |                                                                                                    | Time              | Courses                | Destination           | Destand    | L a se adda | 7-6-                                 |  |  |  |
|-----|----------------------------------------------------------------------------------------------------|-------------------|------------------------|-----------------------|------------|-------------|--------------------------------------|--|--|--|
| IN  | ).                                                                                                    | Time              | Source                 | Desunation            | Protocol   | Length      | 100                                  |  |  |  |
|     |                                                                                                    | 266 17.726024965  | 192.168.1.173          | 5.196.95.208          | MQTT       | 161         | Connect Command                      |  |  |  |
| -   |                                                                                                    | 275 17.921451079  | 5.196.95.208           | 192.168.1.173         | MQTT       | 121         | Connect Ack                          |  |  |  |
|     | 0                                                                                                    | 277 17.931126342  | 192.168.1.173          | 5.196.95.208          | MQTT       | 131         | Subscribe Request (id=2) [SUBMSG1]   |  |  |  |
|     |                                                                                                    | 297 18.126456927  | 5.196.95.208           | 192.168.1.173         | MQTT       | 122         | Subscribe Ack (id=2)                 |  |  |  |
|     |                                                                                                    | 299 18.132452441  | 192.168.1.173          | 5.196.95.208          | MQTT       | 131         | Subscribe Request (id=3) [SUBMSG2]   |  |  |  |
|     |                                                                                                    | 309 18.433272270  | 5.196.95.208           | 192.168.1.173         | MQTT       | 122         | Subscribe Ack (id=3)                 |  |  |  |
| <   |                                                                                                    |                   |                        |                       |            |             |                                      |  |  |  |
| >   | > Frame 277: 131 bytes on wire (1048 bits), 131 bytes captured (1048 bits) on interface wlx00c0ca99266f, id 0 |                   |                        |                       |            |             |                                      |  |  |  |
| >   | Rad                                                                                                    | iotap Header v0,  | Length 39              |                       |            |             |                                      |  |  |  |
| >   | 802                                                                                                    | .11 radio informa | ation                  |                       |            |             |                                      |  |  |  |
| >   | IEE                                                                                                    | E 802.11 QoS Data | a, Flags:TC            |                       |            |             |                                      |  |  |  |
| >   | Log                                                                                                    | ical-Link Control | L                      |                       |            |             |                                      |  |  |  |
| >   | Int                                                                                                    | ernet Protocol Ve | ersion 4, Src: 192.168 | 3.1.173, Dst: 5.196.9 | 95.208     |             |                                      |  |  |  |
| >   | Tra                                                                                                    | nsmission Control | l Protocol. Src Port:  | 53921, Dst Port: 188  | 33. Sea: 4 | 5. Ack      | : 5. Len: 14                         |  |  |  |
|     | MO                                                                                                    | Telemetry Transpo | ort Protocol, Subscrib | e Request             |            |             | ,                                    |  |  |  |
|     | >                                                                                                    | Header Flags: 0x8 | 2. Message Type: Subs  | cribe Request, OoS L  | evel: At   | least       | once delivery (Acknowledged deliver) |  |  |  |
| L   |                                                                                                    | Msg Len: 12       | ,                      |                       |            |             |                                      |  |  |  |
|     |                                                                                                    | Message Identifie | er: 2                  |                       |            |             |                                      |  |  |  |
|     |                                                                                                    | Topic Length: 7   |                        |                       |            |             |                                      |  |  |  |
|     | 1                                                                                                    | Topic: SUBMSG1    |                        |                       |            |             |                                      |  |  |  |
|     |                                                                                                    | Requested OoS: At | least once deliverv    | (Acknowledged delive  | er) (1)    |             |                                      |  |  |  |
| L   |                                                                                                    |                   |                        |                       |            |             |                                      |  |  |  |

Figure 14: MQTT subscribe package - Wireshark log

4. Publish message is observed from Talaria TWO for the configured interval of seconds (10s) with the topic PUBMSG.

| No | o. Time              | Source                 | Destination           | Protocol L  | ength Info                             |  |  |  |  |  |  |  |
|----|----------------------|------------------------|-----------------------|-------------|----------------------------------------|--|--|--|--|--|--|--|
| T  | 266 17.726024965     | 192.168.1.173          | 5.196.95.208          | MQTT        | 161 Connect Command                    |  |  |  |  |  |  |  |
|    | 275 17.921451079     | 5.196.95.208           | 192.168.1.173         | MQTT        | 121 Connect Ack                        |  |  |  |  |  |  |  |
|    | 277 17.931126342     | 192.168.1.173          | 5.196.95.208          | MQTT        | 131 Subscribe Request (id=2) [SUBMSG1] |  |  |  |  |  |  |  |
|    | 297 18.126456927     | 5.196.95.208           | 192.168.1.173         | MQTT        | 122 Subscribe Ack (id=2)               |  |  |  |  |  |  |  |
|    | 299 18.132452441     | 192.168.1.173          | 5.196.95.208          | MQTT        | 131 Subscribe Request (id=3) [SUBMSG2] |  |  |  |  |  |  |  |
|    | 309 18.433272270     | 5.196.95.208           | 192.168.1.173         | MQTT        | 122 Subscribe Ack (id=3)               |  |  |  |  |  |  |  |
|    | 338 19.456546603     | 192.168.1.173          | 5.196.95.208          | MQTT        | 226 Publish Message [PUBMSG]           |  |  |  |  |  |  |  |
| Т  | 459 29.696925236     | 192.168.1.173          | 5.196.95.208          | MQTT        | 226 Publish Message [PUBMSG]           |  |  |  |  |  |  |  |
|    | 574 39.936687364     | 192.168.1.173          | 5.196.95.208          | MQTT        | 223 Publish Message [PUBMSG]           |  |  |  |  |  |  |  |
|    | 676 49.152658386     | 192.168.1.173          | 5.196.95.208          | MQTT        | 226 Publish Message [PUBMSG]           |  |  |  |  |  |  |  |
|    | 788 59.392651362     | 192.168.1.173          | 5.196.95.208          | MQTT        | 226 Publish Message [PUBMSG]           |  |  |  |  |  |  |  |
| <  |                      |                        |                       |             |                                        |  |  |  |  |  |  |  |
| >  | Frame 338: 226 bytes | s on wire (1808 bits), | , 226 bytes captured  | (1808 bits  | ) on interface wlx00c0ca99266f, id 0   |  |  |  |  |  |  |  |
| >  | Radiotap Header v0,  | Length 39              |                       |             |                                        |  |  |  |  |  |  |  |
| >  | 802.11 radio informa | ation                  |                       |             |                                        |  |  |  |  |  |  |  |
| >  | IEEE 802.11 QoS Data | a, Flags:TC            |                       |             |                                        |  |  |  |  |  |  |  |
| >  | Logical-Link Control | 1                      |                       |             |                                        |  |  |  |  |  |  |  |
| >  | Internet Protocol Ve | ersion 4, Src: 192.168 | 3.1.173, Dst: 5.196.9 | 95.208      |                                        |  |  |  |  |  |  |  |
| >  | Transmission Control | l Protocol, Src Port:  | 53921, Dst Port: 188  | 33, Seq: 73 | , Ack: 15, Len: 109                    |  |  |  |  |  |  |  |
| ٢  | MQ Telemetry Transpo | ort Protocol, Publish  | Message               |             |                                        |  |  |  |  |  |  |  |
|    | > Header Flags: 0x3  | 0, Message Type: Publ  | ish Message, QoS Lev  | el: At most | t once delivery (Fire and Forget)      |  |  |  |  |  |  |  |
|    | Msg Len: 107         |                        |                       |             |                                        |  |  |  |  |  |  |  |
|    | Topic Length: 6      |                        |                       |             |                                        |  |  |  |  |  |  |  |
|    | Topic: PUBMSG        |                        |                       |             |                                        |  |  |  |  |  |  |  |
|    | Message: 54696d65    | 733d313a4142434445464  | 748494a4b4c4d4e4f505  | 1525354555  | 55758595a4142                          |  |  |  |  |  |  |  |
| L  |                      |                        |                       |             |                                        |  |  |  |  |  |  |  |

Figure 15: MQTT publish packet - Wireshark log

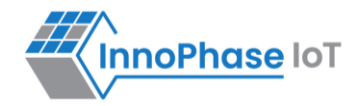

5. At configured interval of seconds (60s) a ping request and response is observed from Talaria TWO.

| No     | o. ^   | Time Source Des |                | Destination            | Protocol             | Length     | Info    |                              |
|--------|--------|-----------------|----------------|------------------------|----------------------|------------|---------|------------------------------|
|        |        | 459             | 29.696925236   | 192.168.1.173          | 5.196.95.208         | MQTT       | 226     | Publish Message [PUBMSG]     |
|        |        | 574             | 39.936687364   | 192.168.1.173          | 5.196.95.208         | MQTT       | 223     | Publish Message [PUBMSG]     |
|        |        | 676             | 49.152658386   | 192.168.1.173          | 5.196.95.208         | MQTT       | 226     | Publish Message [PUBMSG]     |
|        |        | 788             | 59.392651362   | 192.168.1.173          | 5.196.95.208         | MQTT       | 226     | Publish Message [PUBMSG]     |
|        |        | 908             | 69.632620691   | 192.168.1.173          | 5.196.95.208         | MQTT       | 226     | Publish Message [PUBMSG]     |
|        | 1      | 010             | 78.848673612   | 192.168.1.173          | 5.196.95.208         | MQTT       | 119     | Ping Request                 |
|        | 1      | 027             | 79.873835764   | 5.196.95.208           | 192.168.1.173        | MQTT       | 109     | Ping Response                |
| <      |        |                 |                |                        |                      |            |         |                              |
| >      | Fra    | me              | 1010: 119 byte | s on wire (952 bits),  | 119 bytes captured   | (952 bits  | ) on i  | nterface wlx00c0ca99266f, id |
| >      | Rad    | liot            | ap Header v0,  | Length 39              |                      |            |         | -                            |
| >      | 802    | .11             | radio informa  | tion                   |                      |            |         |                              |
| >      | IEE    | E 8             | 02.11 QoS Data | a, Flags:TC            |                      |            |         |                              |
| >      | Log    | ica             | l-Link Control | l                      |                      |            |         |                              |
| >      | Int    | ern             | et Protocol Ve | ersion 4, Src: 192.168 | 3.1.173, Dst: 5.196. | 95.208     |         |                              |
| >      | Tra    | nsm             | ission Control | Protocol, Src Port:    | 53921, Dst Port: 18  | 83, Seq: 7 | '27, Ac | k: 15, Len: 2                |
| $\sim$ | MQ     | Tel             | emetry Transpo | ort Protocol, Ping Rec | uest                 |            |         |                              |
|        | $\sim$ | Head            | der Flags: Øxc | 0, Message Type: Ping  | Request              |            |         |                              |
|        |        | 1               | 100 = Me       | ssage Type: Ping Requ  | est (12)             |            |         |                              |
|        |        |                 | 0000 = Re      | served: 0              |                      |            |         |                              |
| L      |        | Msg             | Len: 0         |                        |                      |            |         |                              |

Figure 16: MQTT ping - Wireshark log

6. Data is sent from MQTT broker to Talaria TWO with the subscribed topic SUBMSG1.

| No.      | Time                             | Source                | Destination          | Protocol   | Length Info                            |  |  |  |  |  |  |  |
|----------|----------------------------------|-----------------------|----------------------|------------|----------------------------------------|--|--|--|--|--|--|--|
| 1134     | 89.088889856                     | 192.168.1.173         | 5.196.95.208         | MQTT       | 226 Publish Message [PUBMSG]           |  |  |  |  |  |  |  |
| 1246     | 99.328809754                     | 192.168.1.173         | 5.196.95.208         | MQTT       | 226 Publish Message [PUBMSG]           |  |  |  |  |  |  |  |
| 1366     | 109.568657439                    | 192.168.1.173         | 5.196.95.208         | MQTT       | 226 Publish Message [PUBMSG]           |  |  |  |  |  |  |  |
| 1478     | 119.808889817                    | 192.168.1.173         | 5.196.95.208         | MQTT       | 226 Publish Message [PUBMSG]           |  |  |  |  |  |  |  |
| 1580     | 129.024833718                    | 192.168.1.173         | 5.196.95.208         | MQTT       | 226 Publish Message [PUBMSG]           |  |  |  |  |  |  |  |
| 1695     | 1695 139.264886684 192.168.1.173 |                       | 5.196.95.208         | MQTT       | 226 Publish Message [PUBMSG]           |  |  |  |  |  |  |  |
| 1714     | 140.392456031                    | 192.168.1.173         | 5.196.95.208         | MQTT       | 119 Ping Request                       |  |  |  |  |  |  |  |
| 1730     | 141.313454822                    | 5.196.95.208          | 192.168.1.173        | MQTT       | 109 Ping Response                      |  |  |  |  |  |  |  |
| 1828     | 149.505172344                    | 192.168.1.173         | 5.196.95.208         | MQTT       | 226 Publish Message [PUBMSG]           |  |  |  |  |  |  |  |
| 1943     | 159.744911122                    | 192.168.1.173         | 5.196.95.208         | MQTT       | 226 Publish Message [PUBMSG]           |  |  |  |  |  |  |  |
| 2045     | 168.961341281                    | 5.196.95.208          | 192.168.1.173        | MQTT       | 132 Publish Message [SUBMSG1]          |  |  |  |  |  |  |  |
| 2063     | 169.985115154                    | 192.168.1.173         | 5.196.95.208         | MQTT       | 226 Publish Message [PUBMSG]           |  |  |  |  |  |  |  |
| <        |                                  |                       |                      |            |                                        |  |  |  |  |  |  |  |
| > Frame  | 2045: 132 bvte                   | s on wire (1056 bits) | . 132 bytes captured | (1056 bi   | ts) on interface wlx00c0ca99266f. id 0 |  |  |  |  |  |  |  |
| > Radiot | ap Header v0.                    | Length 39             | ,,                   | <b>、</b>   |                                        |  |  |  |  |  |  |  |
| > 802.11 | radio informa                    | tion                  |                      |            |                                        |  |  |  |  |  |  |  |
| > IEEE 8 | 02.11 QoS Data                   | , Flags:F.C           |                      |            |                                        |  |  |  |  |  |  |  |
| > Logica | 1-Link Control                   |                       |                      |            |                                        |  |  |  |  |  |  |  |
| > Intern | et Protocol Ve                   | rsion 4, Src: 5.196.9 | 5.208, Dst: 192.168. | 1.173      |                                        |  |  |  |  |  |  |  |
| > Transm | ission Control                   | Protocol, Src Port:   | 1883, Dst Port: 5392 | 21, Seq: 1 | 9, Ack: 1712, Len: 15                  |  |  |  |  |  |  |  |
| ✓ MQ Tel | emetry Transpo                   | rt Protocol, Publish  | Message              |            |                                        |  |  |  |  |  |  |  |
| ✓ Hea    | der Flags: 0x3                   | 0, Message Type: Publ | ish Message, QoS Lev | el: At mos | st once delivery (Fire and Forget)     |  |  |  |  |  |  |  |
|          | 0011 = Mes                       | ssage Type: Publish M | essage (3)           |            |                                        |  |  |  |  |  |  |  |
|          | 0 = DUI                          | P Flag: Not set       |                      |            |                                        |  |  |  |  |  |  |  |
|          |                                  | S Level: At most once | delivery (Fire and   | Forget) (@ | 3)                                     |  |  |  |  |  |  |  |
|          | 0 = Ret                          | tain: Not set         |                      |            |                                        |  |  |  |  |  |  |  |
| Msg      | Len: 13                          |                       |                      |            |                                        |  |  |  |  |  |  |  |
| Тор      | Topic Length: 7                  |                       |                      |            |                                        |  |  |  |  |  |  |  |
| Тор      | ic: SUBMSG1                      |                       |                      |            |                                        |  |  |  |  |  |  |  |
| Mes      | sage: 6d736731                   |                       |                      |            |                                        |  |  |  |  |  |  |  |
|          |                                  |                       |                      |            |                                        |  |  |  |  |  |  |  |

Figure 17: MQTT subscribe packet - Wireshark log

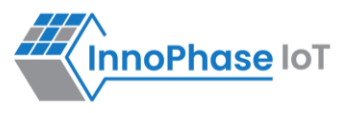

#### Otii log:

**Case 1**: Shows an average current consumption of 200µA for 30s for MQTT subscribe. In idle cases, the average current consumption is 57.6µA.

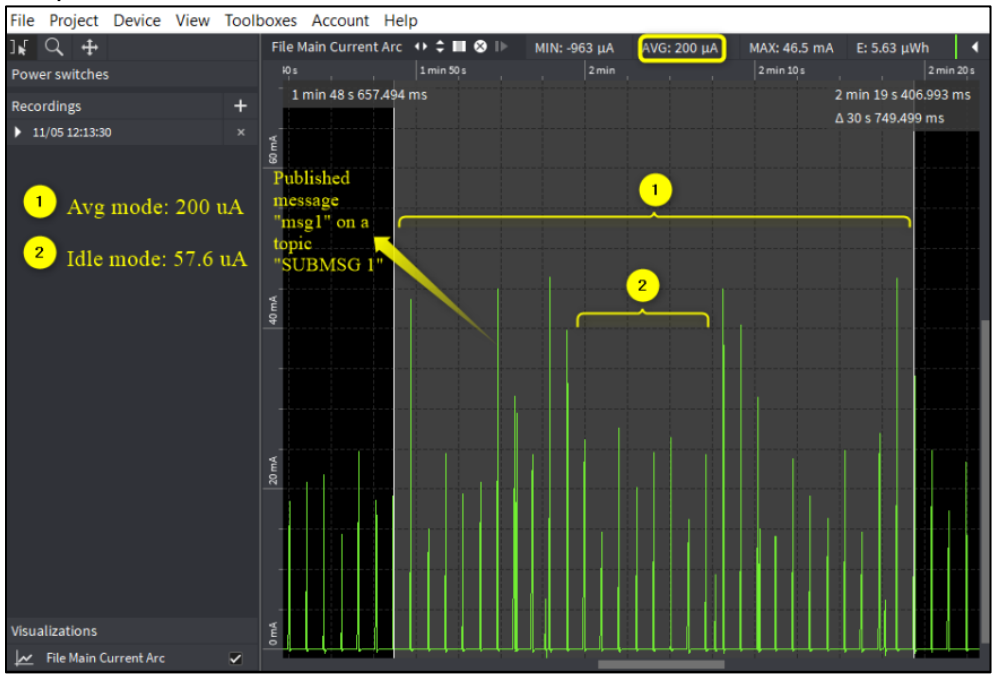

Figure 18: MQTT subscribe - Otii log

**Case 2**: Shows an average current consumption of 173µA for 30s for MQTT publish. In idle cases, the average current consumption is 59.3µA.

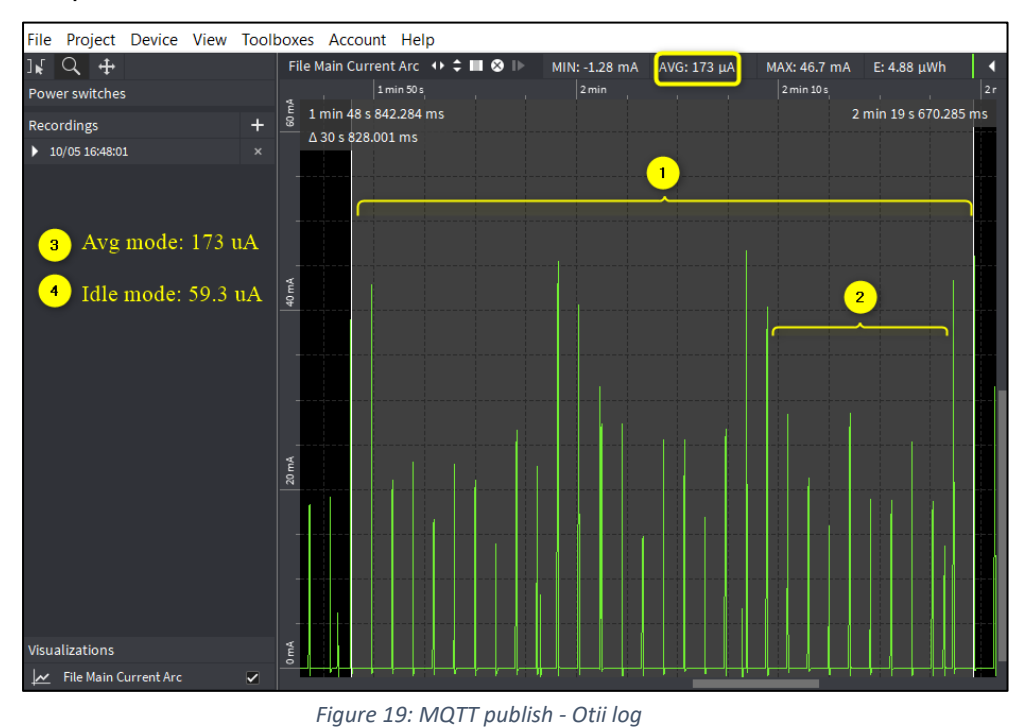

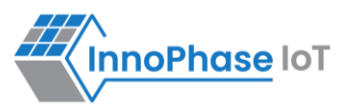

# Multicast Reception OFF GRAT ARP ON

#### Console output:

```
UART:SNWWWWWAEBuild $Id: git-ba65998b7 $
mpd.proto=none --flash=vm --reset=evk42 mpd.mcast rx=0 wifi.arp grat period=10
wifi.max idle period=0 wifi.listen interval=10 krn.gpio=--K wifi.keep alive wake time=2
mpd.regdomain=FCC mpd.suspend=1 np conf path=/data/nprofile.json mpd.ssid=InnoPhase
mpd.passphrase=43083191
$App:git-73e7f910
SDK Ver: SDK 2.6
T2 Multipurpose Demp App Version 0.12
network profile parse success.
Suspend Enabled.
Multicast reception Disabled.
Regdomain=FCC
addr e0:69:3a:00:13:90
Applying reg domain: 1-11020
Connecting to network
.[2.062,636] CONNECT:00:5f:67:cd:c5:a6 Channel:11 rssi:-53 dBm
WCM NOTIFY MSG LINK UP
.WCM NOTIFY MSG ADDRESS
[2.770,812] MYIP 192.168.0.104
[2.770,975] IPv6 [fe80::e269:3aff:fe00:1390]-link
WCM_NOTIFY MSG CONNECTED
Listen interval=10
Traffic Timeout=12
pm flags=0x0
```

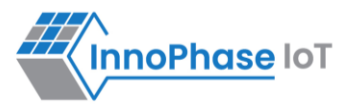

```
[3.543,107] WARNING! wcm_pm_config may overwrite the supplied power management boot
arguments!
WiFi Connection success. proceeding to app..
Timeout not specified.!
Application Exited..
Going for indefinite sleep...
```

## Expected output:

- 1. To verify if the GRAT ARP and multicast reception is disabled, connect the PC to the same AP to which the Talaria TWO is connected and flash the application using tool.
- 2. Further, the ARP table needs be cleared from the PC. This ensures that the ARP table does not contain entries of Talaria TWO IP address.
- 3. When the PC tries to ping, ARP does not pass as the mcast rx at Talaria TWO is turned off. However, Talaria TWO keeps sending the GRAT ARPs at configured intervals. The PC receives the GRAT ARP and the ARP table at the laptop gets updated, and the ping is executed.

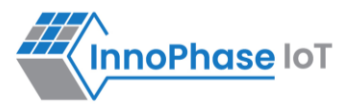

#### Windows console output:

| C:\WINDOWS\system32>ping 192.168.1.173                       |
|--------------------------------------------------------------|
| PING 192.168.1.173 (192.168.1.173) 56(84) bytes of data.     |
| From 192.168.1.173 icmp_seq=1 Destination Host unreachable   |
| From 192.168.1.173 icmp_seq=2 Destination Host unreachable   |
| From 192.168.1.173 icmp_seq=3 Destination Host unreachable   |
| 64 bytes from 192.168.1.173: icmp_seq=6 ttl=255 time=676 ms  |
| 64 bytes from 192.168.1.173: icmp_seq=7 ttl=255 time=676 ms  |
| 64 bytes from 192.168.1.173: icmp_seq=8 ttl=255 time=676 ms  |
| 64 bytes from 192.168.1.173: icmp_seq=9 ttl=255 time=676 ms  |
| 64 bytes from 192.168.1.173: icmp_seq=10 ttl=255 time=676 ms |
| 64 bytes from 192.168.1.173: icmp_seq=11 ttl=255 time=676 ms |

## Wireshark log:

| True )<br>True |
|----------------|
| True )<br>True |
| True<br>True   |
| True           |
|                |
|                |
|                |
|                |
|                |
|                |
|                |
|                |
|                |
|                |
|                |
|                |
|                |
|                |
|                |
|                |
|                |
|                |
|                |
|                |
|                |
|                |
|                |
|                |
|                |
|                |
|                |
|                |
|                |
|                |
|                |

Figure 20: Multicast Reception OFF GRAT ARP ON - Wireshark log

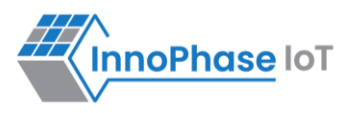

#### Multicast OFF:

Multicast reception disabled flag can be checked from the beacon frame if the Multicast flag is set to false.

| No. | Time                                                                                                    | Source                                                                    | Destination      | Protocol | Length Info    | ~            |              |       |               | Doto rate | Multicest |       |
|-----|----------------------------------------------------------------------------------------------------|---------------------------------------------------------------------------|------------------|----------|----------------|--------------|--------------|-------|---------------|-----------|-----------|-------|
|     | 1 0.000000000                                                                                                    | Netgear_93:83:31                                                          | Broadcast        | 802.11   | 220 Beacon     | frame,       | SN-3098,     | FN-0, | Flags=        | 1         |           | False |
|     | 2 0.102576844                                                                                                    | Netgear_93:83:31                                                          | Broadcast        | 802.11   | 220 Beacon     | frame,       | SN=3099,     | FN=0, | Flags=        | 1         | 17        | False |
|     | 3 0.204790585                                                                                                    | Netgear_93:83:31                                                          | Broadcast        | 802.11   | 220 Beacon     | frame,       | SN=3100,     | FN-0, | Flags=        | 1         | 8         | False |
|     | 4 0.307366093                                                                                                    | Netgear_93:83:31                                                          | Broadcast        | 802.11   | 220 Beacon     | frame,       | SN-3101,     | FN-0, | Flags=        | 1         |           | False |
|     | 5 0.409618317                                                                                                    | Netgear_93:83:31                                                          | Broadcast        | 802.11   | 228 Beacon     | frame,       | 5N=3102,     | FN=0, | Flags=        |           |           | False |
|     | 6 0.512017596                                                                                                    | Netgear_93:83:31                                                          | Broadcast        | 802.11   | 220 Beacon     | frame,       | SN=3103,     | FN-0, | Flags=        | 1         | <u> </u>  | False |
|     | 7 0.614406678                                                                                                    | Netgear_93:83:31                                                          | Broadcast        | 802.11   | 220 Beacon     | frame,       | SN-3104,     | FN-0, | Flags=        | 1         |           | False |
|     | 8 0.716837517                                                                                                    | Netgear_93:83:31                                                          | Broadcast        | 802.11   | 220 Beacon     | frame,       | 5N=3105,     | FN=0, | Flags=        | 1         |           | False |
|     | 9 0.819318589                                                                                                    | Netgear_93:83:31                                                          | Broadcast        | 882.11   | 220 Beacon     | frame,       | SN-3106,     | FN-0, | Flags         | 3         | ġ.        | False |
|     | 10 0.921749581                                                                                                    | Netgear_93:83:31                                                          | Broadcast        | 802.11   | 220 Beacon     | frame,       | SN=3107,     | FN=0, | Flags=        | 3         |           | False |
|     | 11 1.024023280                                                                                                    | Netgear_93:83:31                                                          | Broadcast        | 802.11   | 220 Beacon     | frame,       | SN=3108,     | FN=0, | Flags=        | 1         | B.        | False |
|     | 12 1.126351277                                                                                                    | Netgear_93:83:31                                                          | Broadcast        | 802.11   | 220 Beacon     | frame,       | SN-3109,     | FN-0, | Flags=        | 1         |           | False |
|     | 13 1.228956079                                                                                                    | Netgear_93:83:31                                                          | Broadcast        | 802.11   | 228 Beacon     | frame,       | SN=3110,     | FN=0, | Flags=        | 1         | 1         | False |
|     | 14 1.331374875                                                                                                    | Netgear_93:83:31                                                          | Broadcast        | 802.11   | 220 Beacon     | frame,       | SN=3111,     | FN=0, | Flags=        | 1         |           | False |
|     | 15 1.433751332                                                                                                    | Netgear_93:83:31                                                          | Broadcast        | 802.11   | 228 Beacon     | frame,       | 51-3112,     | FN-0, | Flags         | 1         |           | False |
|     | Tag length<br>DTIM count<br>DTIM period                                                                           | : 4<br>: 0<br>d: 1                                                        |                  |          |                |              |              |       |               |           |           |       |
|     | 0000 000<br>Partial Vi                                                                                            | .0 = Multicast: False<br>3. = Bitmap Offset: 6<br>rtual Bitmap: 00        | <b>)</b><br>1x80 |          |                |              |              |       |               |           |           |       |
|     | <ul> <li>Tag: Country<br/>Tag Number<br/>Tag length<br/>Code: US<br/>Environmen</li> </ul>                        | Information: Country<br>: Country Information<br>: 6<br>t: Any (32)       | Code US, Em      | vironmen | t Any          |              | *            | 0     | 1             |           |           |       |
|     | <ul> <li>Country In</li> <li>Tag: ERP Info</li> <li>Tag Number</li> <li>Tag length</li> <li>ERP Inform</li> </ul> | rest channel Nu<br>emation<br>: ERP Information (42<br>: 1<br>ation: 0x00 | 2)               | er of C  | nanneis: 11, 1 | -aoctificati | i narisini t | rower | Level: 50 dBM |           |           |       |

Figure 21: Multicast Reception OFF GRAT ARP ON - Multicast disabled Wireshark log

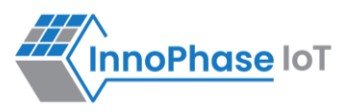

**Otii log**: Shows an average current consumption of 116µA for 30s. In idle cases, the average current consumption is 58.5µA.

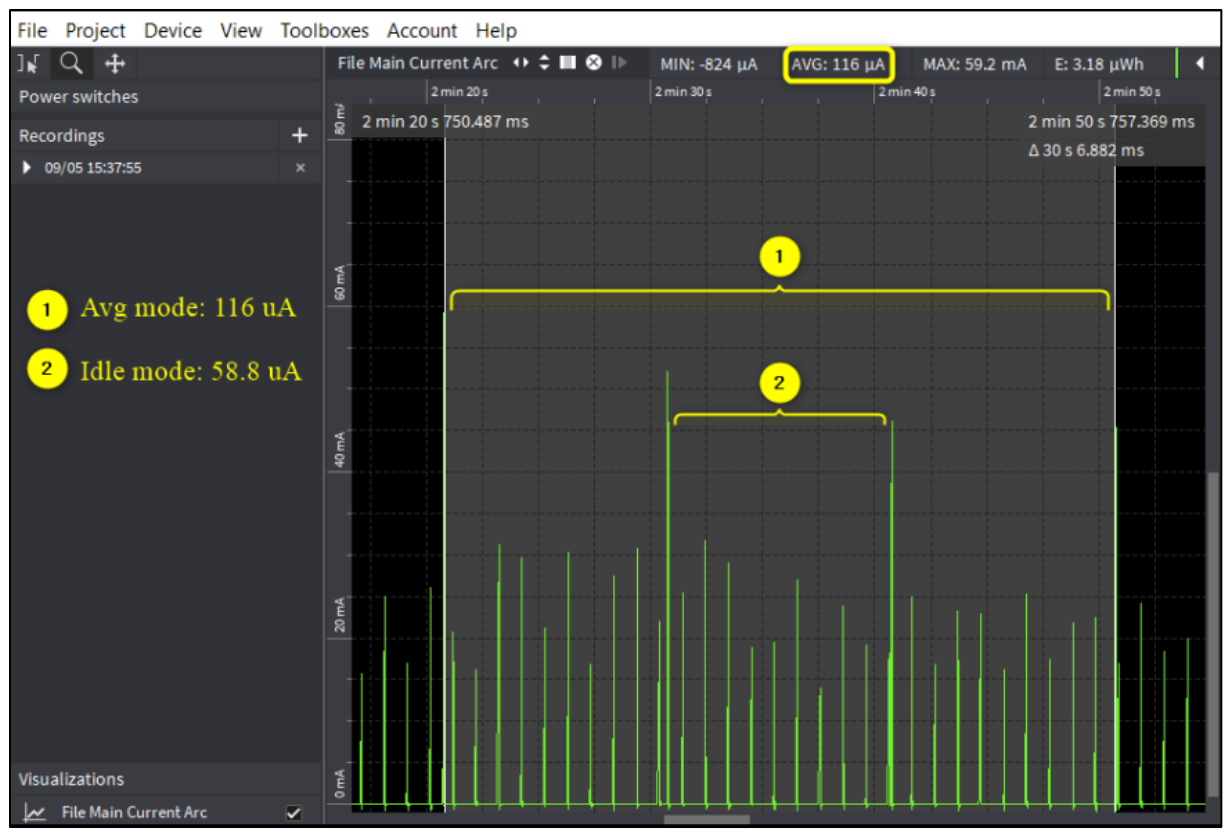

Figure 22: Multicast Reception OFF GRAT ARP ON - Otii log

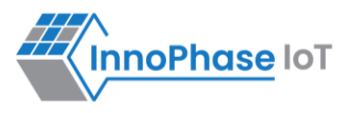

# Support

- 1. Sales Support: Contact an InnoPhase sales representative via email <u>sales@innophaseiot.com</u>
- 2. Technical Support:
  - a. Visit: <u>https://innophaseiot.com/contact/</u>
  - b. Also Visit: <u>https://innophaseiot.com/talaria-two-modules/</u>
  - c. Contact: <a href="mailto:support@innophaseiot.com">support@innophaseiot.com</a>

InnoPhase is working diligently to provide customers outstanding support to all customers.

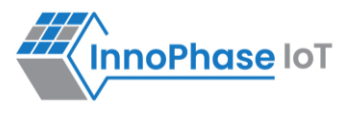

# Disclaimers

Limited warranty and liability — Information in this document is believed to be accurate and reliable. However, InnoPhase IoT Incorporated does not give any representations or warranties, expressed or implied, as to the accuracy or completeness of such information and assumes no liability associated with the use of such information. InnoPhase IoT Incorporated takes no responsibility for the content in this document if provided by an information source outside of InnoPhase IoT Incorporated.

InnoPhase IoT Incorporated disclaims liability for any indirect, incidental, punitive, special or consequential damages associated with the use of this document, applications and any products associated with information in this document, whether or not such damages are based on tort (including negligence), warranty, including warranty of merchantability, warranty of fitness for a particular purpose, breach of contract or any other legal theory. Further, InnoPhase IoT Incorporated accepts no liability and makes no warranty, express or implied, for any assistance given with respect to any applications described herein or customer product design, or the application or use by any customer's third-party customer(s).

Notwithstanding any damages that a customer might incur for any reason whatsoever, InnoPhase IoT Incorporated' aggregate and cumulative liability for the products described herein shall be limited in accordance with the Terms and Conditions of identified in the commercial sale documentation for such InnoPhase IoT Incorporated products.

Right to make changes — InnoPhase IoT Incorporated reserves the right to make changes to information published in this document, including, without limitation, changes to any specifications and product descriptions, at any time and without notice. This document supersedes and replaces all information supplied prior to the publication hereof.

Suitability for use — InnoPhase IoT Incorporated products are not designed, authorized or warranted to be suitable for use in life support, life-critical or safety-critical systems or equipment, nor in applications where failure or malfunction of an InnoPhase IoT Incorporated product can reasonably be expected to result in personal injury, death or severe property or environmental damage. InnoPhase IoT Incorporated and its suppliers accept no liability for inclusion and/or use of InnoPhase IoT Incorporated products in such equipment or applications and such inclusion and/or use is at the customer's own risk.

All trademarks, trade names and registered trademarks mentioned in this document are property of their respective owners and are hereby acknowledged.